## VI AVI

## Seeker Family Troubleshooting

\* \*\*\* DOL \_

Date 3/31/2021

## **Purpose of this document**

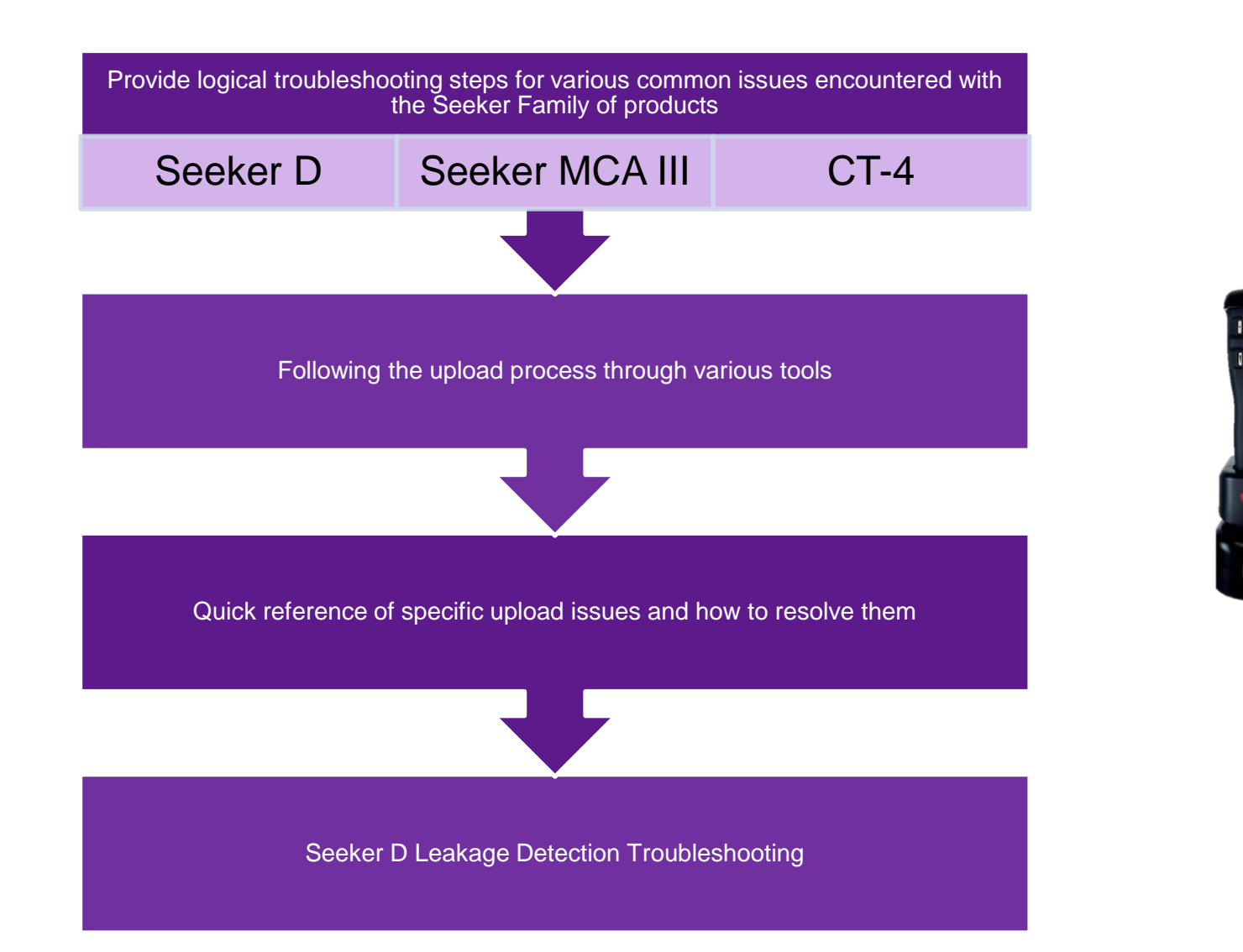

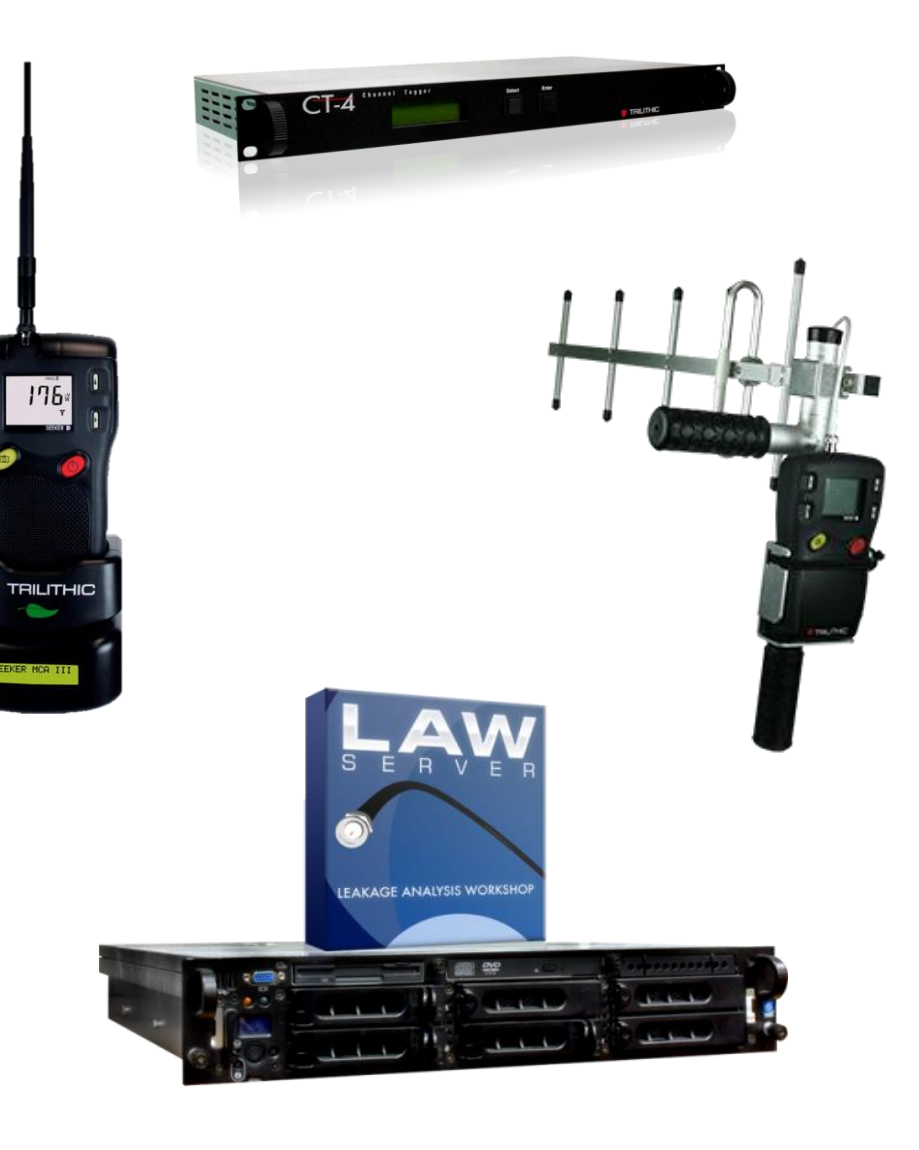

## **Tools to Follow the Upload / Data flow**

### Understanding the upload process and available tools is key to troubleshooting

#### • MCA III Display

- Provides real time key information on MCA III activity
- View Active Connections in LAW-X
  - See real time connected devices while sending data to LAW-X
  - The record count cut short of expected is often a clue of potential issues
  - Multiple users can display at the same time if data from two Seekers is in same MCA III
    - User account in LAW-X needs to be created each Tech ID associated with uploading data
- Uploader Log Report
  - Who uploaded during a certain time frame or community
  - How many records were uploaded, and number of leaks generated per upload, as well as a link to see specific leaks from upload
- Additional information under "Upload Date" link
  - This link describes what each record's role in the processing of leakage data
  - Can provide clues to certain issues
- "Uploader Troubleshooting" in the administration menu or Tools menu if you don't have admin rights
  - Provides reasons that uploads failed
  - Examples: "User does not exist", "Device not recognized", "User is not a meter user"
- View Leaks if any associated with upload under "Total Leaks" link
- Rideout page shows ride out per Tech ID or Truck ID

## Follow the Upload / Data flow

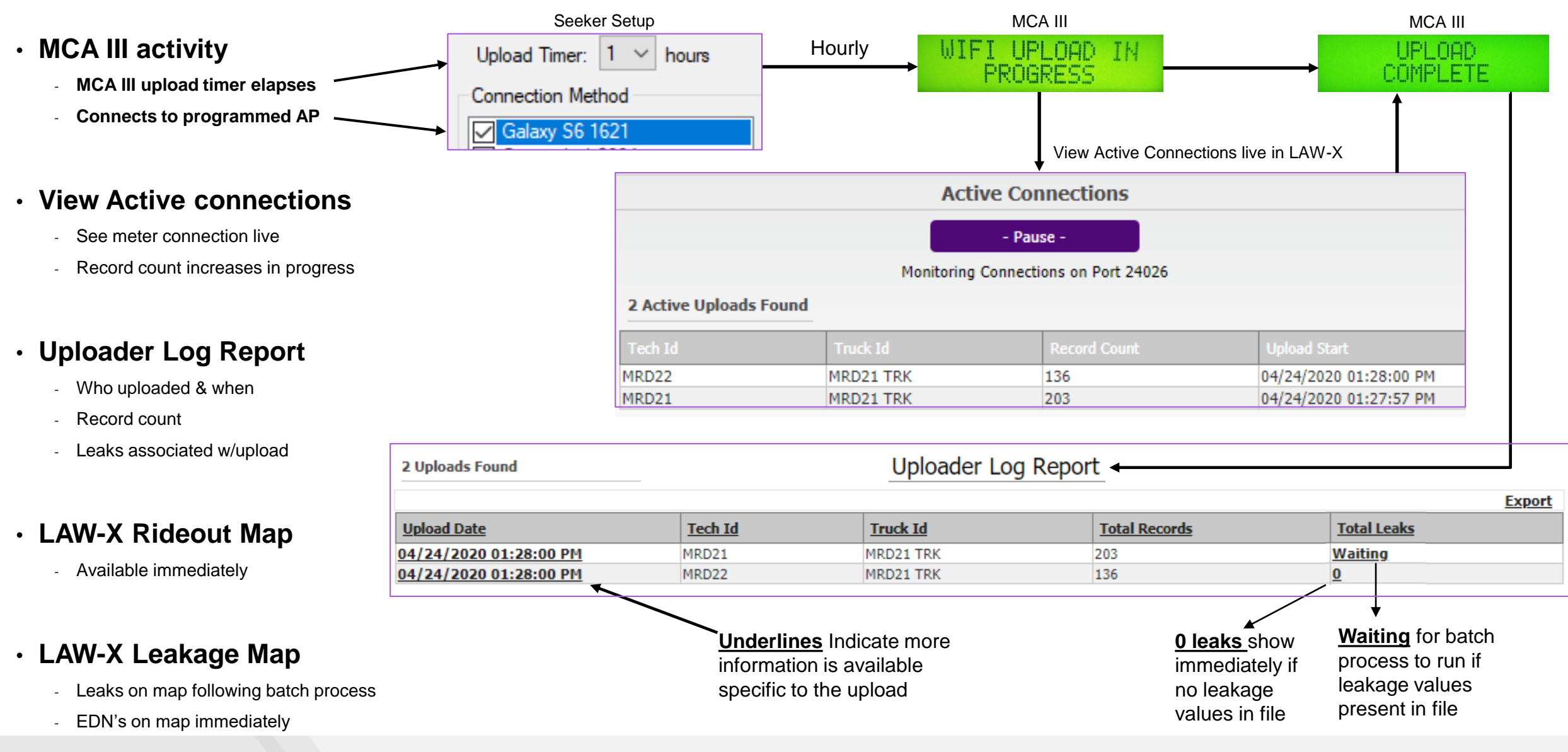

| WIFI ASSOCIATION<br>FAILED This message means there is something inhibiting the MCA III from connecting to the Wi-Fi acces                                                                                                    | MCA III Message                   | Explanation and Troubleshooting                                                                                                    |  |  |
|----------------------------------------------------------------------------------------------------|-----------------------------------|----------------------------------------------------------------------------------------------------|--|--|
| <ul> <li>Verify Access Point settings in the MCA III</li> <li>SSID must be an exact match (case sensitive)</li> <li>Security setting &amp; ASCII Key or Password exact match</li> <li>Access point must be on and in range</li> <li>Wi-Fi antenna is connected and properly mounted</li> <li>Run a Wi-Fi Signal Monitor to verify connectivity between the MCA III and access point.</li> <li>Press wifi Signal Monitor in Access Point set-up within Seeker setup run the test in the screenshot to the right</li> <li>Wi-Fi Quality should look like figure 1.</li> <li>Post = Passed</li> <li>WAP = Associated</li> <li>IP = Have IP</li> <li>Signal level should be &gt; -60, conditions very</li> </ul> | <section-header></section-header> | <ul> <li>This message means there is something inhibiting the MCA III from connecting to the Wi-Fi access point</li> <li>Verify Access Point settings in the MCA III <ul> <li>SSID must be an exact match (case sensitive)</li> <li>Security setting &amp; ASCII Key or Password exact match</li> <li>Access point must be on and in range</li> <li>Wi-Fi antenna is connected and properly mounted</li> </ul> </li> <li>Run a Wi-Fi Signal Monitor to verify connectivity between the MCA III and access point.</li> <li>Press Wir Signal Monitor in Access Point set-up within Seeker setup run the test in the screenshot to the right</li> <li>Wi-Fi Quality should look like figure 1.</li> <li>Post = Passed</li> <li>WAP = Associated</li> <li>IP = Have IP</li> <li>Signal level should be &gt; -60, conditions very</li> </ul> |  |  |

| MCA III Message                                | Explanation and Troubleshooting                                                                                                    |                                                                                                    |  |  |  |
|------------------------------------------------|----------------------------------------------------------------------------------------------------|----------------------------------------------------------------------------------------------------|--|--|--|
| <section-header><text></text></section-header> | <ul> <li>Explanation and Troubleshoot</li> <li>This message is typically after the MCA III successfully connects to the server</li> <li>Verify settings are correct in the LAW server setup on MCA III</li> <li>Press LAW Server Setup in the MCA III settings within Seeker Setup</li> <li>Make sure either IP or DNS Name is correct and selected</li> <li>Your local admin should have this information</li> <li>Port # is the listening port for the MCA III upload</li> <li>Verify this port in "view active connections" in LAW-X under the "Administration" menu</li> <li>"Test Connection" to LAW-X server</li> <li>If connection to LAW Server was successful</li> <li>Connection to AP was successful</li> <li>The network path is open to the LAW-X server</li> <li>If "Test Connection" fails:</li> <li>Verify that all settings are correct</li> </ul> | he AP but can't access the LAW           LAW Server Setup         ×           Server Address         IP:         255.255.255           PI:         255.255.255         Pot #:         24026           DNS:         lawdemo.viavisolutions.com         *           Test Server Connection         Ethemet         CenturyLink0884           Phone Hot Spot 1234         Okifi Access Point 3)         Galaxy S6 1621           Wifi Access Point 5)         (Wifi Access Point 5)         (Wifi Access Point 10)           Wifi Access Point 10)         Test Connection         Okifi Access Point 10) |  |  |  |
|                                                | <ul> <li>Port# is correct</li> <li>Check with IT to verify the Port# is not blocked</li> </ul>                                                                                                    | Connection to LAW Server was successful!                                                                                                    |  |  |  |

### VIAVE

| MCA III Message         | Explanation and Troubleshooting                                                                                                    |                       |
|-------------------------|----------------------------------------------------------------------------------------------------|-----------------------|
| TECH NOT FOUND<br>MRD22 | <ul> <li>This message is received from the LAW-X software, stating that meter To have an account in LAW-X properly setup to authenticate an upload</li> <li>Log into LAW-X with an account that has administrative rights</li> <li>Under "Administration/Uploader Troubleshooting" will provide the reason for the error. A common list of errors and solutions is below: <ul> <li>"User does not exist" – create a user account to match Tech ID in meter 1</li> <li>"User is not a meter user" – Check Meter User 2</li> <li>"Device is not recognized" – Reset Meter ID (explanation next slide)</li> </ul> </li> <li>In the example to the right, Meter User is not checked which is causing this error.</li> <li>Simply check the meter user box and save</li> <li>Retry the upload</li> </ul> <li>Under "Administration/Manage Users", search for user-name, in this case "MRD22" <ul> <li>If "User Account" doesn't match exactly what is programmed in the meter, create a new user that does.</li> <li>Check "Meter User" <ul> <li>This indicates an uploading device</li> <li>LAW-X will authenticate uploads from this device</li> </ul> </li> </ul></li> | ech ID MRD22 does not |
|                         | "Continued Next Slide"                                                                                                    |                       |

### VIAVE

| MCA III Message                                     | Explanation and Troubleshooting                                                                                                    |                                                                                                    |                                                                                                    |                                                                                                    |                                                                                                    |                                  |
|-----------------------------------------------------|----------------------------------------------------------------------------------------------------|----------------------------------------------------------------------------------------------------|----------------------------------------------------------------------------------------------------|----------------------------------------------------------------------------------------------------|----------------------------------------------------------------------------------------------------|----------------------------------|
| TECH NOT FOUND<br>MRD22<br>UPLOAD ERROR<br>OCCURRED | LAW-X U<br>Any time an u<br>Under<br>"Device is no<br>The m<br>Solution to t<br>When<br>shares<br>Upload<br>different<br>In LAW-X und<br>"Meter | ploader Tro<br>pload reaches I<br>the detail colum<br>of recognized"<br>ajor cause of thi<br>Two meter's sa<br>This typically of<br>he above:<br>programming a<br>that Tech ID pr<br>d or delete any of<br>that Tech ID pr<br>d or delete any of<br>that Tech ID will n | ubleshooting Pa<br>_AW-X and fails, ther<br>in inset screenshot b<br>is the most complica<br>s is two meters are p<br>me Tech<br>ccurs when a meter is<br>second meter with th<br>ior to docking the sec<br>data currently in the N<br>ot have this issue) | e is an entry made in the <b>"uplo</b><br>elow, you will find a list of comm<br>ted of the list<br>rogrammed with the same Tech<br>s sent in for repair and replaced<br>e same Tech ID as a previous r<br>cond meter<br>ICA III prior to docking second<br>search for user-name, in this ca | pader troubleshooting" log<br>non issues<br>n ID.<br>I with another meter<br>meter, "reset meter ID" for the use<br>meter with same Tech ID (A secon<br>ase "MRD22"<br>on next slide) | r account that<br>d meter with a |
|                                                     |                                                                                                    |                                                                                                    | Upload                                                                                                    | ler Troubleshooting                                                                                                    |                                                                                                    |                                  |
| 15 Issues Found                                     |                                                                                                    |                                                                                                    |                                                                                                    |                                                                                                    | elete All                                                                                                    |                                  |
|                                                     | ID                                                                                                    | Туре                                                                                                    | Process                                                                                                    | Date                                                                                                    | Detail                                                                                                    |                                  |
|                                                     | MRD22                                                                                                    | Tech                                                                                                    | WiFiService                                                                                                    | 4/24/2020 11:16:23 AM                                                                                                    | User is not a Meter User.                                                                                                    | X                                |
|                                                     | <u>jordan</u>                                                                                                    | Tech                                                                                                    | WiFiService                                                                                                    | 4/17/2020 4:29:06 PM                                                                                                    | Device is not recognized.                                                                                                    | x                                |
|                                                     | sberrey                                                                                                    | Tech                                                                                                    | WiFiService                                                                                                    | 3/19/2020 11:30:27 AM                                                                                                    | User does not exist.                                                                                                    | X                                |

| MCA III Message          | Explanation and Troubleshooting                                                                                                    |  |  |  |  |
|--------------------------|----------------------------------------------------------------------------------------------------|--|--|--|--|
| TECH NOT FOUND<br>MRD22  | LAW-X Uploader Troubleshooting Page (Device is not recognized continued)                                                                                                    |  |  |  |  |
| UPLOAD ERROR<br>OCCURRED | <ul> <li>Solution to the above:         <ul> <li>When programming a second meter with the same Tech ID as a previous meter, "reset meter ID" for the user account that shares the Tech ID prior to docking the second meter                 <ul></ul></li></ul></li></ul>                                                                                                    |  |  |  |  |
|                          | Manage Users                                                                                                    |  |  |  |  |
|                          | User Roles:     User Communities:       Image: State State S |  |  |  |  |
| Solution 📫               | MRD21   MRD22   MRD22   MRD21   MRD22   MRD21   MRD21   MRD22   MRD22   MRD21   MRD21   MRD22   MRD22   MRD21   MRD22   MRD22 </th                                                                                                    |  |  |  |  |
|                          | HBD22         NoReply/dvaluations.com         Yes         Yes         No         No         <                                                                                                    |  |  |  |  |

| MCA III Message                                                                                                    | Explanation and Troubleshooting                                                                                                    |                                                                                                    |  |  |
|----------------------------------------------------------------------------------------------------|----------------------------------------------------------------------------------------------------|----------------------------------------------------------------------------------------------------|--|--|
| WIFI UPLOAD IN<br>PROGRESS<br>WIFI ASSOCIATION<br>FAILED<br>WIFI UPLOAD IN<br>PROGRESS<br>DATA UPLOAD<br>COMPLETED | <ul> <li>A timed data upload fails once, then uploads successful on the secon</li> <li>Prioritize MCA III Wi-Fi Connection method <ul> <li>Upload attempts happen in order of the list in the "Remote Upload Setup"</li> <li>Move most used hot spot to the top of the list</li> </ul> </li> <li>In this case, "Phone Hot Spot 1234" was second in the list and "CenturyLink0884" was not in range causing the upload to fail once, then retry and upload successful on the second attempt every time.</li> </ul> | Ad try every time  Remote Upload Setup  Upload Timer: 1  hours  Connection Method  CenturyLink0884  Phone Hot Spot 1234 Galaxy 56 1621 Ethemet Cellular (WiFi Access Point 3) (WiFi Access Point 5) (WiFi Access Point 8) (WiFi Access Point 8) |  |  |
|                                                                                                    |                                                                                                    | (WiFi Access Point 8)         (WiFi Access Point 9)         (WiFi Access Point 10)         OK                                                                                                    |  |  |

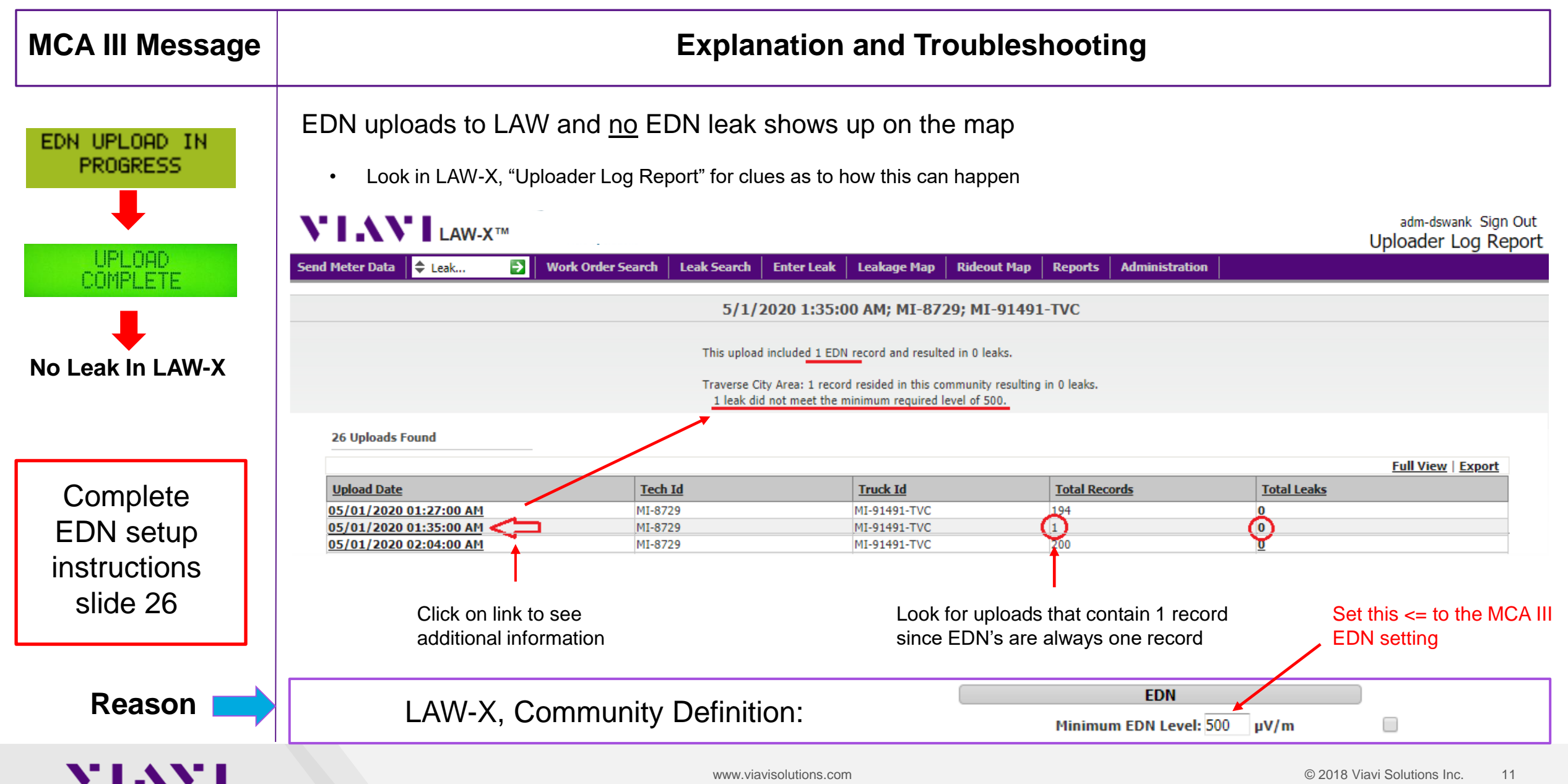

| MCA III Message                            | Explanation and Troubleshooting                                                                                                    |
|--------------------------------------------|----------------------------------------------------------------------------------------------------|
| You take a QC Snapshot,<br>dock the meter, | <ul> <li>QC Snapshot Doesn't Trigger an Upload</li> <li>For QC Snapshots to trigger an upload immediately when docked, Seeker Setup and MCA III must be firmware/software versions below*         <ul> <li>Seeker Setup: Version 4.12 or higher</li> <li>MCA III: Version 5.05 or higher</li> </ul> </li> </ul>                                                                                                    |
| nothing happens                            | <ul> <li>Make sure Wi-Fi access point is properly configured and in range of MCA III**</li> <li>Verify "Enable Snapshot Notifications" is turned on in the MCA III*** <ul> <li>Without Snapshot Notifications enabled, the MCA III will not send up snapshot when docked</li> <li>In Seeker Setup, MCA III settings, check "Enable Snapshot Notifications"</li> <li>Prioritize connection method in the "Instant Notifications Setup"</li> <li>Move most used AP to the top of the list</li> </ul> </li> </ul> |

| MCA III Message | Explanation and Troubleshooting                                                                                                    |  |  |
|-----------------|----------------------------------------------------------------------------------------------------|--|--|
| SNAPSHOT UPLOAD | QC Snapshot uploads, then MCA III displays, "OUTSIDE COMMUNITY"                                                                                                    |  |  |
| OUTSIDE         | <ul> <li>First thing to note is if "OUTSIDE COMMUNITY" displays on the MCA III, there are no communication issues between the MCA III through the access point to the LAW-X server.</li> <li>"OUTSIDE COMMUNITY" is a message from LAW-X displayed on the MCA III after the snapshot is uploaded to the LAW-X server.</li> <li>"OUTSIDE COMMUNITY" means that the snapshot is not located in any communities that are built in LAW-X for uploading purposes.</li> </ul>             |  |  |
| SEEKER MCA III  | <ol> <li>Make sure that the truck is parked inside the community boundaries when the meter is docked with snapshots</li> <li>When the meter is docked, make sure there is a satellite fix on the MCA III         <ul> <li>If the MCA III is on when you return to the truck, there should be a good satellite fix and there should be no concern of docking the meter</li> <li>If the MCA III is "off" when you return to the vehicle                 <ul></ul></li></ul></li></ol> |  |  |
|                 | <ol> <li>Verify that the data cable from MCA III to Mobile mount is securely in place</li> <li>After the previous steps, if "NO GPS FIX" or "OUTSIDE COMMUNITY" persists, replace GPS unit</li> </ol>                                                                                                    |  |  |
|                 | <ul> <li>Complete MCA III Instructions on following slides:</li> <li>Firmware upgrade*</li> <li>Wi-Fi configuration**</li> </ul>                                                                                                    |  |  |
| <b>NIANI</b>    | Snapshot configuration***     www.viavisolutions.com     © 2018 Viavi Solutions Inc. 13                                                                                                    |  |  |

### Upgrade MCA III Firmware & Enable Snapshot Notifications

Obtain and install the latest Seeker Setup Software

• Version 4.12 (As of 3/13/2020)

Upgrade MCA III Firmware using Seeker Setup version 4.12 or higher

• MCA III firmware Version 5.05 (as of 6/4/2020)

Configure MCA III, Wi-Fi Communications

- Access point configuration
- Selecting upload method
- Prioritizing Access Point

Enable Snapshot Notifications on the MCA III

- Connect MCA III via Ethernet
- Select MCA III tab
- Enable Snapshot Notifications

Taking Pre-Fix and Post-Fix Snapshots

## **Upgrade MCA III Application Firmware**

### **Connect to MCA III via Ethernet**

1. Using the small button on the back of the MCA III, navigate to ethernet status and double click to obtain IP address

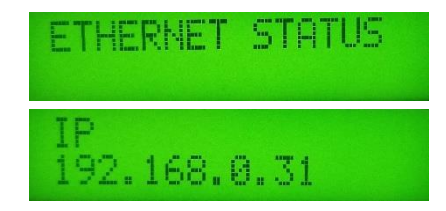

- 2. Get Setup will populate the fields currently programmed in the MCA III
- 3. Verify Application Firmware Version
- 4. Update Firmware
- 5. Select Firmware File
- 6. Open
- 7. Power cycle when upgrade is complete

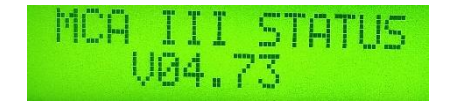

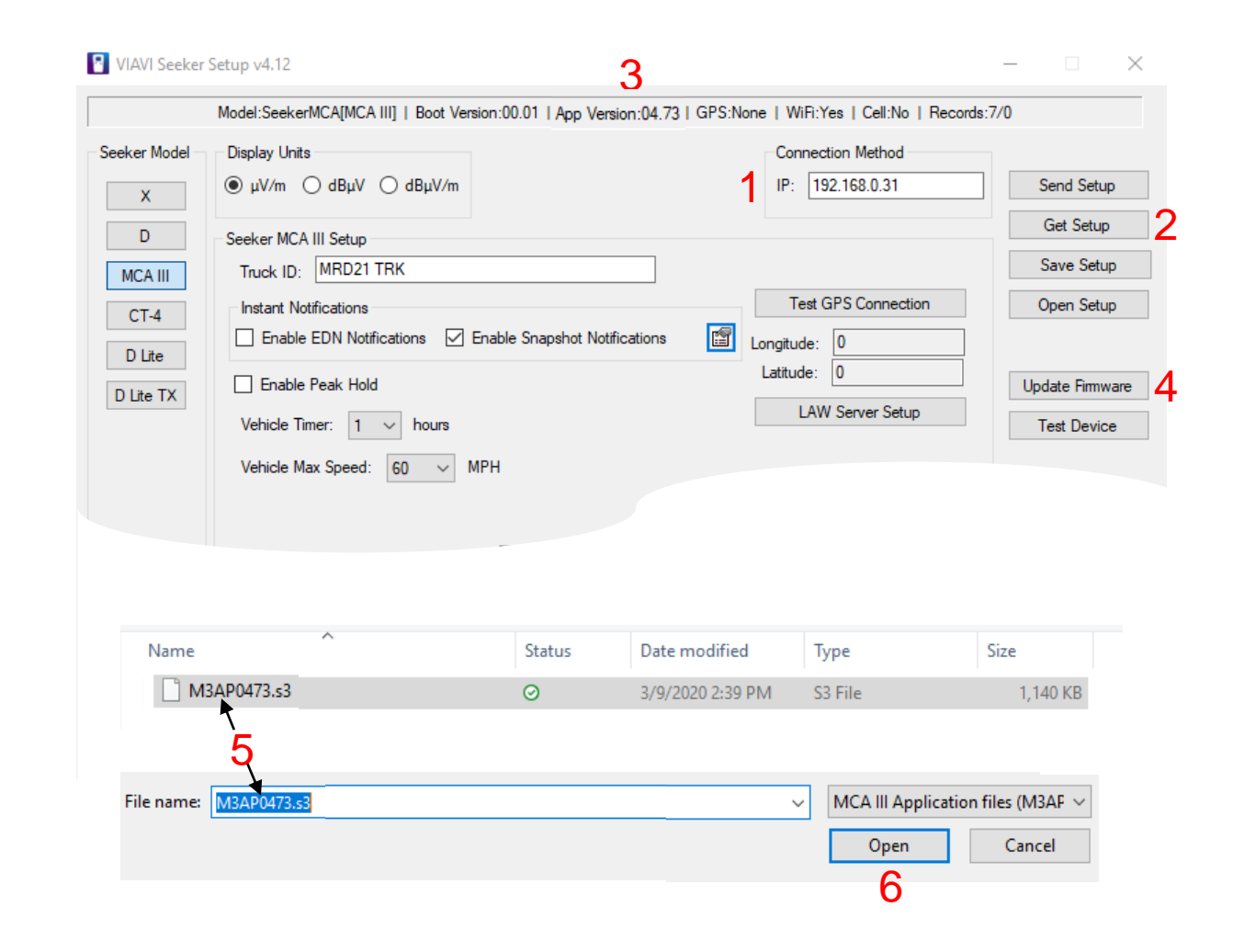

### Remote upload method must be setup for Snapshots to function

(If Access Point is pre-configured skip to slide 17)

|                                                     | Model:SeekerMCA[MCA III]   Boot Ver                                                                                                    | sion:00.01   App Version:04.73   G | iPS:None   WiFi:Yes   Cell:No   Record        | ds:7/0                                              |
|-----------------------------------------------------|----------------------------------------------------------------------------------------------------|------------------------------------|-----------------------------------------------|-----------------------------------------------------|
| Eeeker Model<br>X<br>D<br>MCA III<br>CT-4<br>D Lite | Display Units<br>● µV/m ○ dBµV ○ dBµV/m<br>Seeker MCA III Setup<br>Truck ID: MRD21 TRK<br>Instant Notifications<br>□ Enable EDN Notifications ☑<br>□ Enable Peak Hold | Enable Snapshot Notifications      | Connection Method<br>IP: 192.168.0.31         | Send Setup<br>Get Setup<br>Save Setup<br>Open Setup |
| D Lite TX                                           | Vehicle Timer: 1 v hours<br>Vehicle Max Speed: 60 v M                                                                                                    | IPH<br>☑ Enable Remote Upload      | LAW Server Setup<br>WiFi Setup<br>IP Settings | Clear Records                                       |
| Legacy                                              | CAUTION: POWER MUST BE REC                                                                                                    | Chable Vehicle Tracking            | Cellular Setup                                |                                                     |

This assumes connection to MCA III via Ethernet, enter the Wi-Fi Setup screen

## VIAVE

### **Access Point Settings**

|                         | WiFi Setup                                                                                                    | × |
|-------------------------|----------------------------------------------------------------------------------------------------|---|
| program<br>exact match) | Access Point           MCA/MCA II/MCA III         MCA Access Points 1, 2, and 3 are fixed to<br>Home Zones 1, 2, and 3 are fixed to           Access Point 1         Access Point 2         Access Point 3           MCA Access Point 1         Access Point 2         Access Point 3           MCA Access Point 1         Access Point 2         Access Point 3           MCA II/MCA III ONLY          MCA II/MCA III ONLY           Access Point 4         Access Point 5         Access Point 6         Access Point 7         Access Point 8         Access Point 9         Access Point 10                                                                                                    |   |
| Key or                  | Access Point 1 Setup<br>2 SSID: Phone Hot Spot 1234<br>Home Access Point<br>Band<br>Band<br>C ECHT                                                                                                    |   |
| return to main          | IP Settings     Use Ad Hoc       Image: Use DHCP     Security                                                                                                    |   |
| menu screen             | IP:         O         None         O         WPA-PSK (TKIP)           Subnet:         O         WEP (128-bit)         3 (Instrumentation of the second second secon |   |
| Setup"                  | Gateway:                                                                                                    | 1 |
|                         | MAC: Get WiFi MAC Address OK Cancel                                                                                                    |   |

- 1. Select AP to program
- 2. Enter SSID (exact match)
- 3. Select Security Method
- 4. Enter ASCII Key or Password
- 5. Press OK to return to main screen
- On the main menu screen press "Send Setup"

| 6          |
|------------|
| Send Setup |
| Get Setup  |
| Save Setup |
| Open Setup |

### **Setting Remote Upload Method**

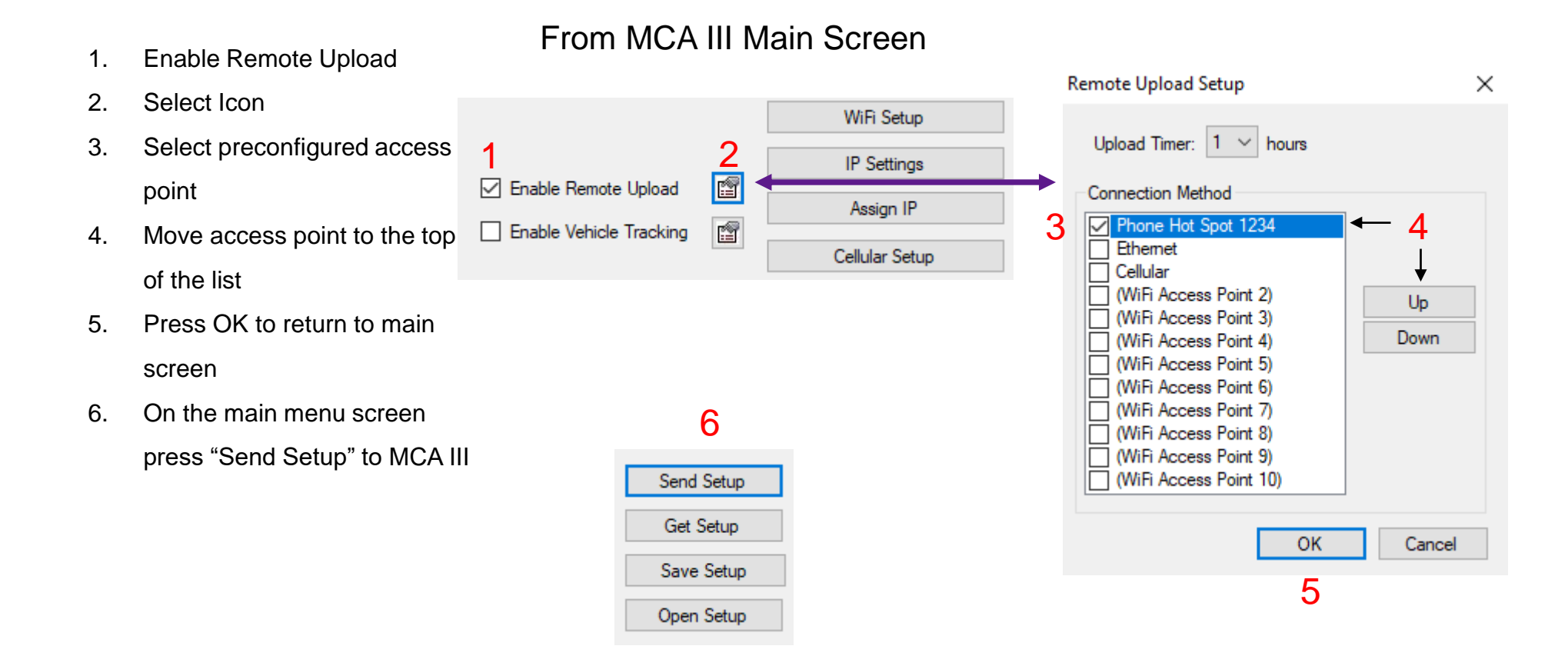

## **Seeker MCA III Enable Snapshot Notifications**

These steps assume Wi-Fi access point is pre-configured

- 1. Enable Snapshot Notifications
- 2. Select ICON

- 3. Check Access point and move to top of list
- 4. Press OK to return to main screen
- 5. On main screen "Send Setup" to MCA III

| Must have 5.05                                                                                                    |                                                                                                    |                                                          |
|----------------------------------------------------------------------------------------------------|----------------------------------------------------------------------------------------------------|----------------------------------------------------------|
| VIAVI Seeker Setup v4.12                                                                                                    | Instant Notifications Setup X                                                                                                    |                                                          |
| Model:SeekerMCA[MCA III]   Boot Version:00.01 App Version:05.05 GPS:Not                                                                                                    | EDN Threshold: 100 µV/m                                                                                                    | F                                                        |
| Seeker Model       Display Units         X       ● µV/m       ● dBµV       ● dBµV/m         D       Seeker MCA III Setup       Truck ID:       MRD21 TRK         MCA III       Instant Notifications       1       2         D Lite       D Lite       Enable EDN Notifications       ✓ Enable Snapshot Notifications         D Lite TX       Enable Peak Hold       Vehicle Timer:       1        hours | EDN Trigger: 50 V % Connection Method Galaxy S6 1621 CenturyLink 0884 Ethemet Cellular (WiFi Access Point 3) (WiFi Access Point 5) (WiFi Access Point 6) (WiFi Access Point 8) (WiFi Access Point 9) (WiFi Access Point 10) | 5<br>Send Setup<br>Get Setup<br>Save Setup<br>Open Setup |
| Vehicle Max Speed: 60 $\checkmark$ MPH                                                                                                    | OK Cancel                                                                                                    |                                                          |
|                                                                                                    | 4                                                                                                    |                                                          |

Snapshot Notifications will upload upon docking Seeker D to mobile mount

(USB Connection)

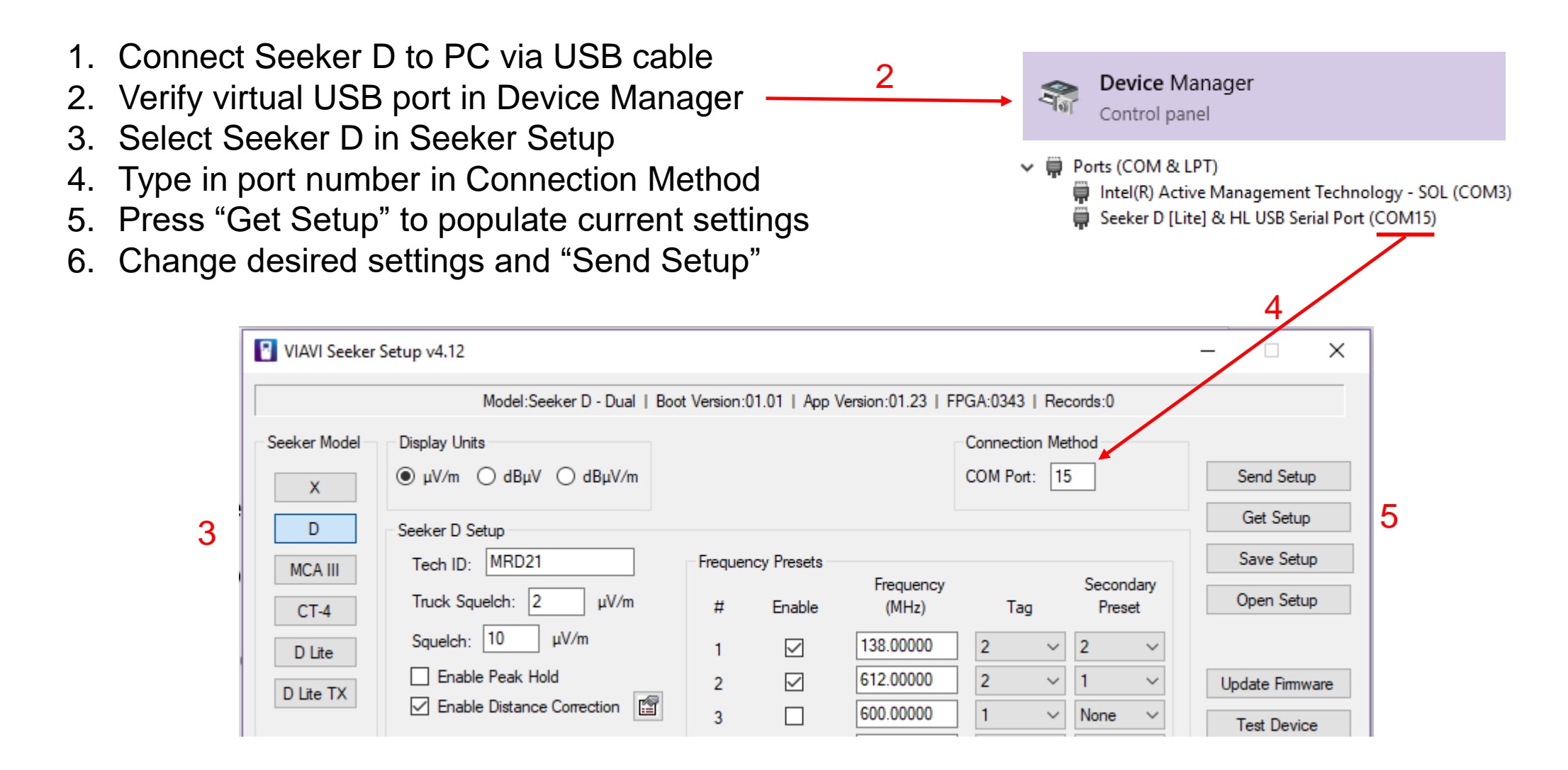

### Seeker D Troubleshooting (Firmware Version)

Good general practice for any electronic device is to make sure the firmware is updated to the latest release. Firmware is applied in most cases to provide improvements in the device and in some cases to eliminate known bugs to the system. The latest firmware can be obtained through the Viavi TAC department. There are shortcuts built into the Seeker D to provide the firmware version without connecting to Seeker Setup.

### **General Seeker D Settings**

- How to check firmware version without Seeker Setup
  - Press the lower right button once to display the batter charge level
  - While the batter Icon is flashing press the upper right button to show firmware versions
    - This will first show the Application Firmware version
      - Think of this as the "User Interface software"
    - The FPGA Version displays second
      - This is basically the processing engine of the leakage meter

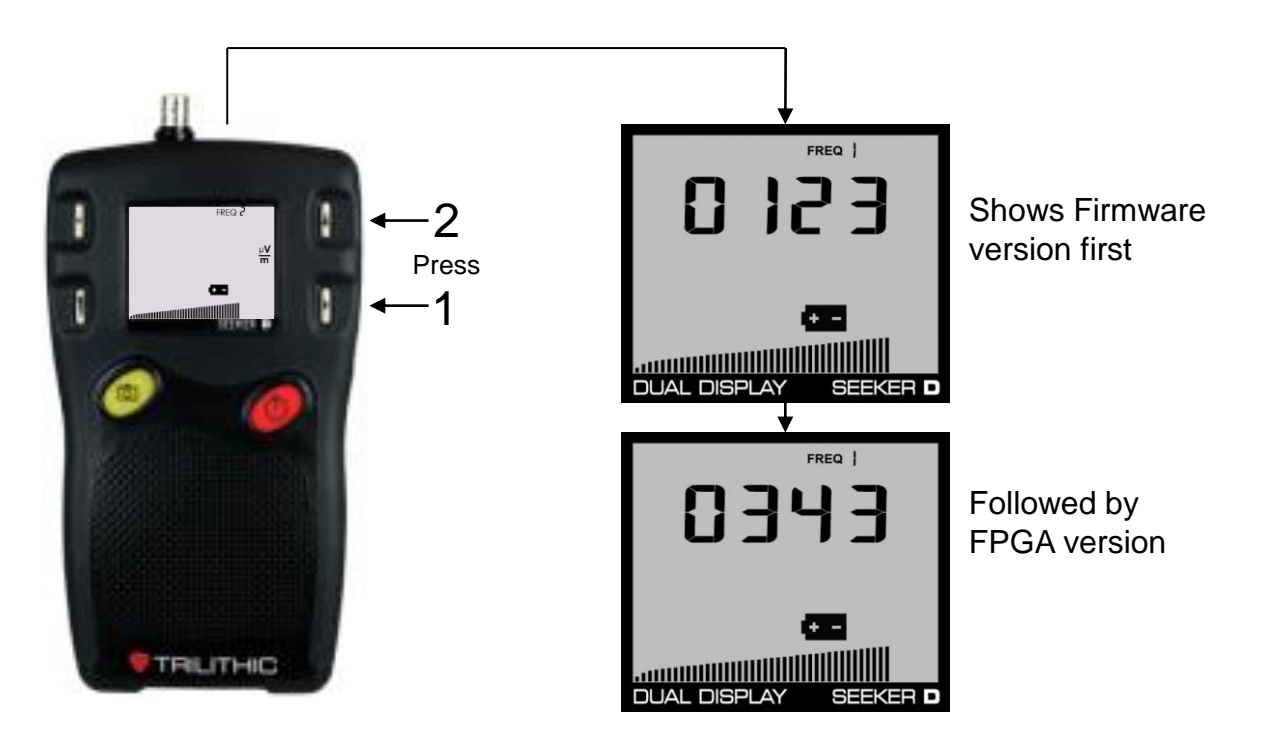

Rarely does a leakage detection issue happen the same In and out of the mobile mount. The reason for this is that there is a different RF path and different antennas that are used depending on if the meter is in the mobile mount or handheld. Determining when leakage detection issues occur will greatly help in the troubleshooting process of the leakage meter. There are different troubleshooting steps depending on if the leakage detection issues happen only in the mobile mount, out of the mobile mount, or is totally independent of these two scenarios. These three scenarios will be showcased on the next few slides.

### No Leakage Detection in or out of MMT

### The following two items could be used to resolve "no leak detection" issues

- With an ONX meter, do a quick verification from any drop as described in the "CT-4 Quick Verification" slides to determine if a ticket for ISP to precisely measure CT-4 settings and adjust accordingly is in order
- 2. Also with an ONX or any spectrum analyzer, install a leakage antenna on the device and look for large sources of off-air signal at or close to the leakage frequency
  - This can manifest itself as no leakage level on the display, but very high noise bar at the bottom of the display as shown on the Seeker D screen shot to the right
    - A mismatch tag setting between Seeker D and CT-4 will also react this same way

22

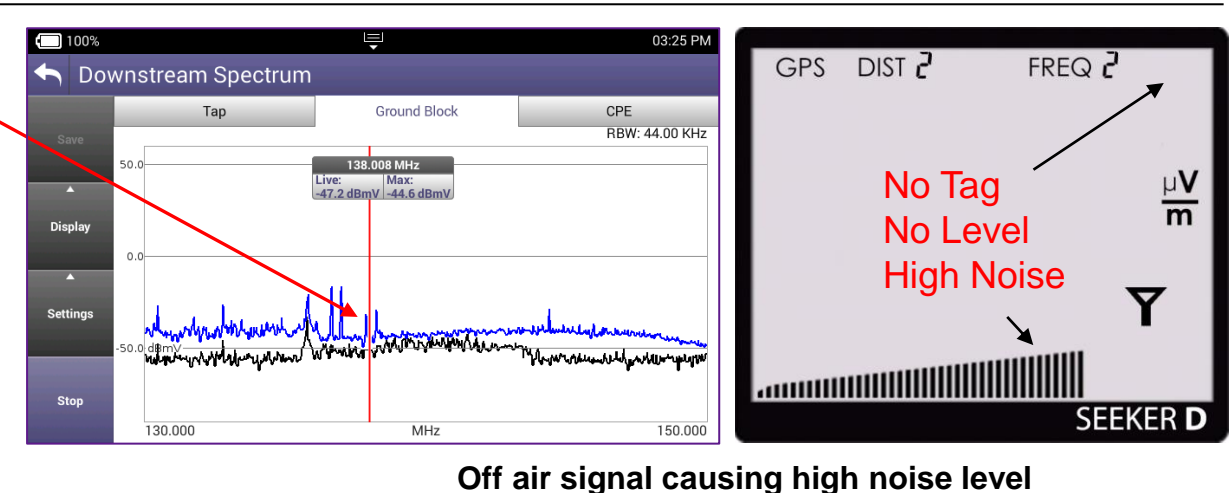

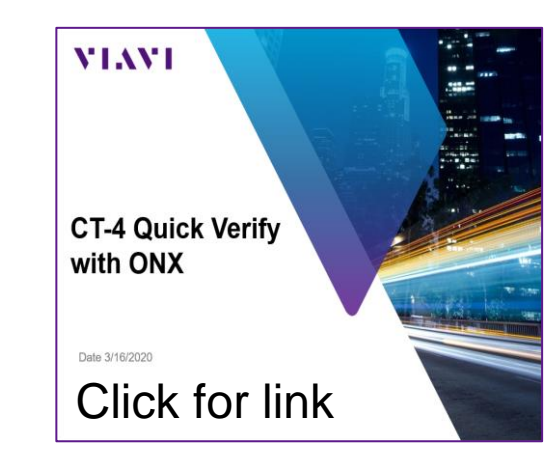

(Leakage Detection)

### No Leakage Detection in or out of MMT (continued)

- 1. Verify that the meter is set to the proper frequency and tag settings programmed in the CT-4
  - On the Seeker D, press and release the upper right button to show programmed frequencies
    - The first frequency preset that displays is what the meter is set to for walk out, press the button a second time to toggle preset if needed
    - Install the proper antenna for that frequency
  - If only one frequency displays, the meter is not programmed for two frequencies
    - Connect to Seeker Setup and program
       Secondary Preset

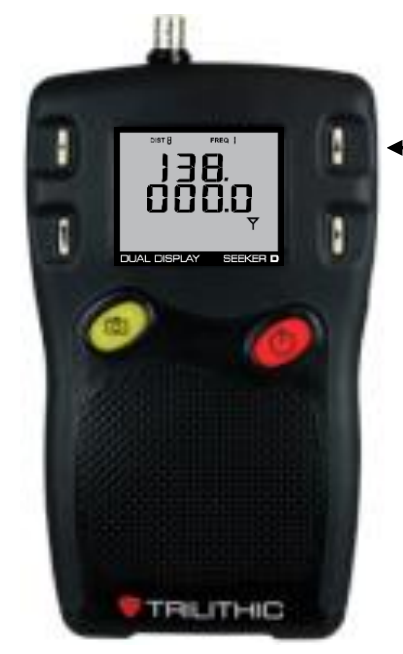

Frequency Check

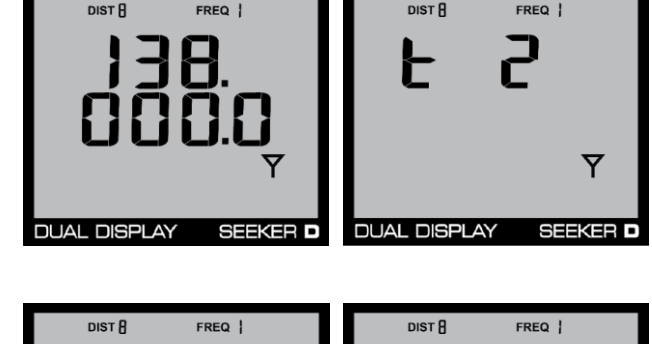

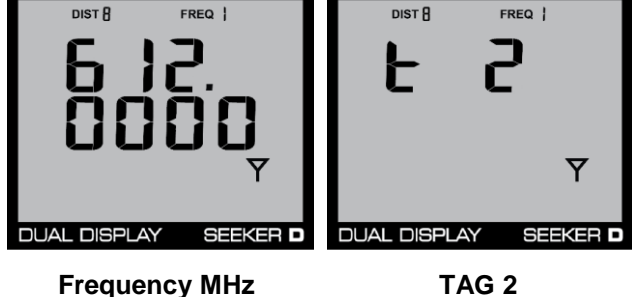

(Leakage Detection)

### Leakage Detection issues primarily during drive out (mounted)

- 1. Inspect all connections related to the external signal path
  - Device Connections include
    - Meter to MMT connection (1)
    - Mobile Mount to Diplexer connection (2)
    - Diplexer to high band and low band antennas (3)
    - Antennas wire crimp connection at the base of the magnetic mount
- 2. Ensure the antenna connections are installed on the proper diplexer input
  - Swapping the High/Low connections from antennas will cause great loss of signal to the meter
- 3. Make sure there are no loose, broken, or dirty connections
  - Loose or broken, send in for repair
  - Clean dirty connections and retry

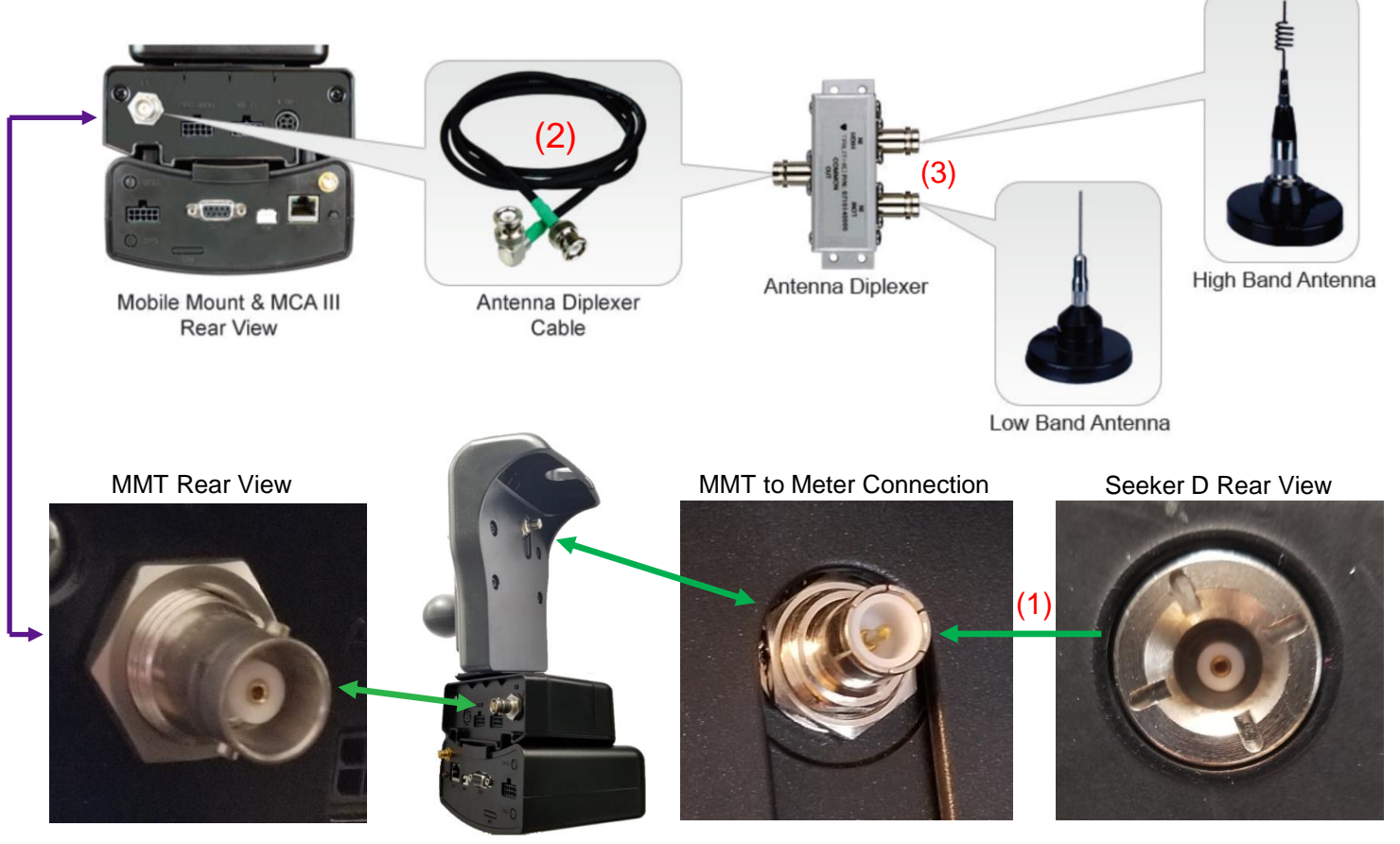

#### Seeker D Mobile Mount antenna connection to the vehicle antennas.

(Leakage Detection)

Leakage Detection issues primarily during walk out (unmounted)

#### I detect a leak while the meter is in the MMT, but not when I remove the meter to walk out a leak

- 1. Inspect the BNC connector on top of the meter for damage. If the BCN connector is lose at all, it needs to be sent in for repair.
- 2. Inspect the antennas BNC connector to make sure there is no damage
  - Rare, but the center pin can break off with intense vibration, if this happens, make sure it is not still in the female BNC connector on the meter. Replace antenna
- 3. Ensure that the meter is set to the desired walkout frequency and proper antenna is installed on the Seeker D
  - Details on following slide

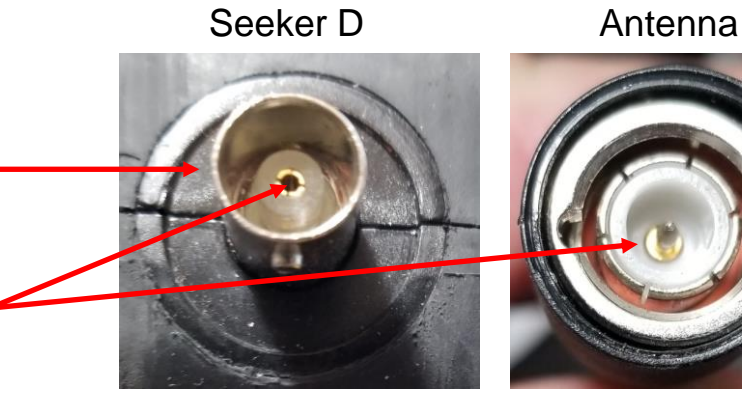

(Leakage Detection)

#### **Unmounted (Walk Out) continued**

I detect a leak while the meter is in the MMT, but not when I remove the meter to walk out a leak

- 1. Make sure the proper antenna is installed
  - 138 MHz = Dipole or Low band rubber duck
  - 612 MHz = Yagi or High band rubber duck
- 2. When the meter is removed for the MMT or after a Frequency change the following will display indicating primary frequency
  - Ant L = Low Band
  - Ant H = High Band

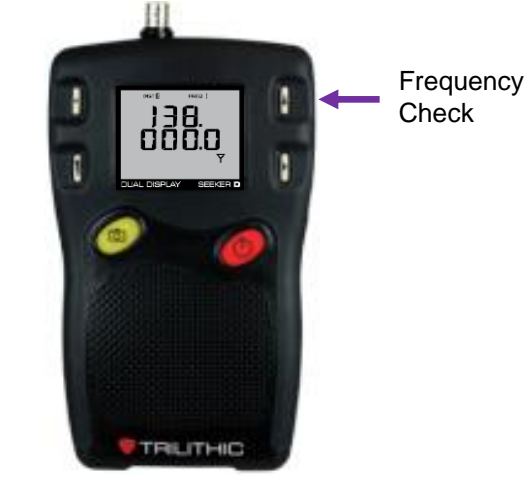

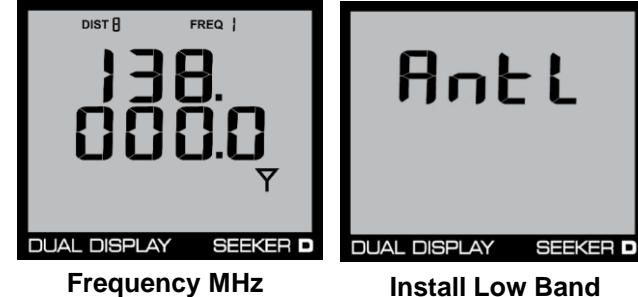

Antenna

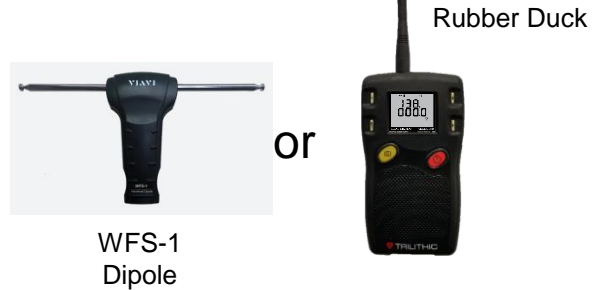

Low Band

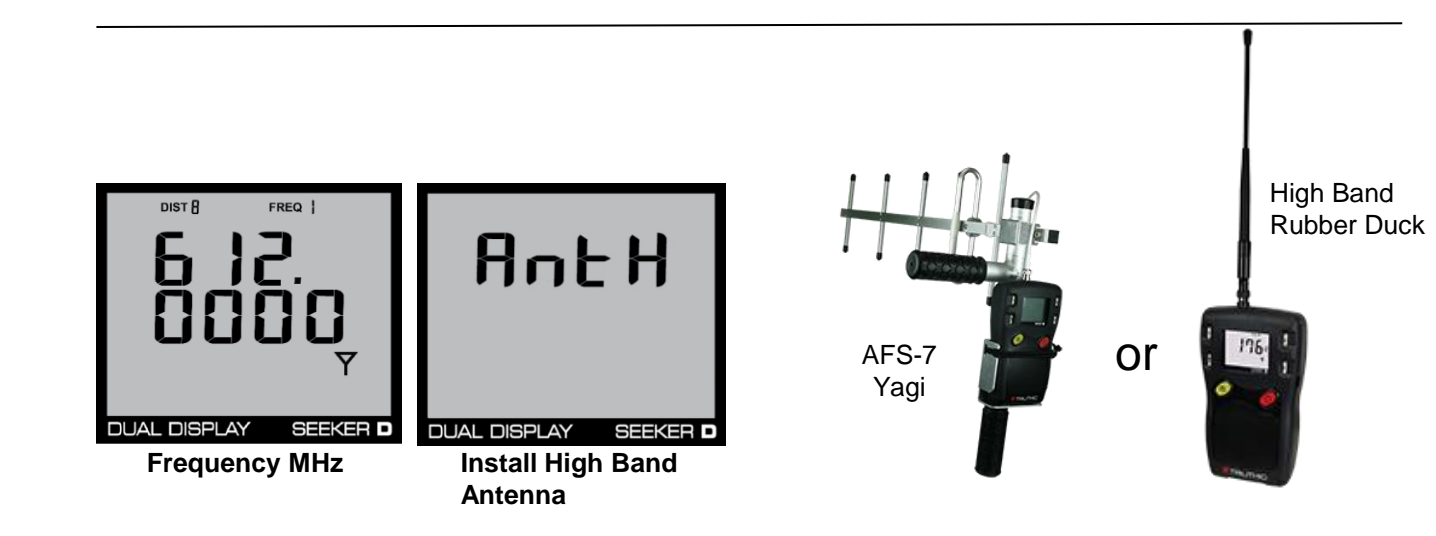

## VI AVI

## LAW & MCAIII EDN Configurations

## Purpose

### Steps to enable EDN's, Send EDN's, Receive Notifications

- Configure MCA III, Wi-Fi Communications
  - Access point configuration
  - Selecting upload method
  - Prioritize Access Point
- Configure MCA III, EDN (Early Detection Notifications)
  - Settings for EDN's >= 100 uV/m
  - Selecting upload method
  - Prioritizing Access Point
- Configure LAW settings for EDN's
  - Minimum EDN setting
    - This setting should be <= MCA III EDN settings value
  - E-mail settings for immediate EDN notifications
  - E-mail settings for leak post processed notifications
  - Save community settings when done

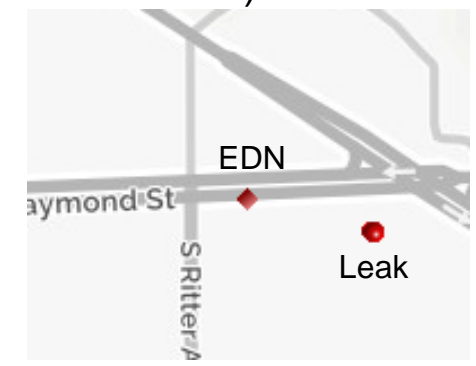

### EDN Overview

### (Early Detection Notification)

- MCA III, EDN (Early Detection Notifications)
  - <u>If enabled in the MCA III</u>, intended for high leakage values (100 uV/m) that need to be fixed within 24 hrs.
    - When EDN's are enabled our patented Quadrangulation algorithm is bypassed for leaks above the set level
      - All EDN's are peak level measured and placed on the street
      - No supporting point data used
      - Shows on map as a diamond icon
- LAW Community Setting
  - Minimum EDN Level
    - This is the final filter that determines the minimum EDN level that LAW will process, generate work orders and/or send EDN notifications via e-mail
    - Set Community Minimum EDN Level equal to or less than the setting programmed in the MCA III's. In this case 100 uV/m

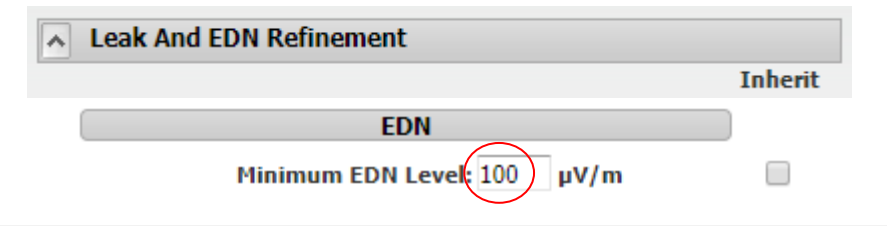

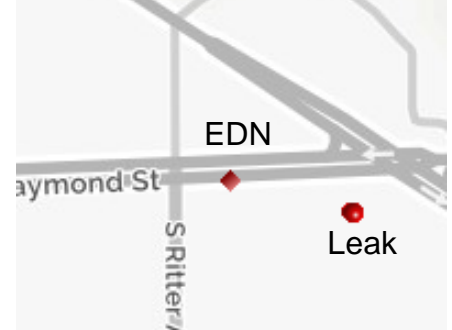

Connecting to the MCA III

- 1. Connect the MCA III to the same network that your PC is connected via Ethernet.
  - Since the PC and MCA III are set to DHCP, they will automatically be assigned compatible IP addresses on the same network
- 2. When connected to Ethernet, the MCA III will display the "Ethernet link has changed" and will provide you with the IP address.
- 3. In Seeker Setup, type the IP address into the Connection Method and press "Get Setup"
- 4. If you are connected to the MCA III, the fields within Seeker Setup will populate with current settings, plus firmware and other info at the top of the screen will display

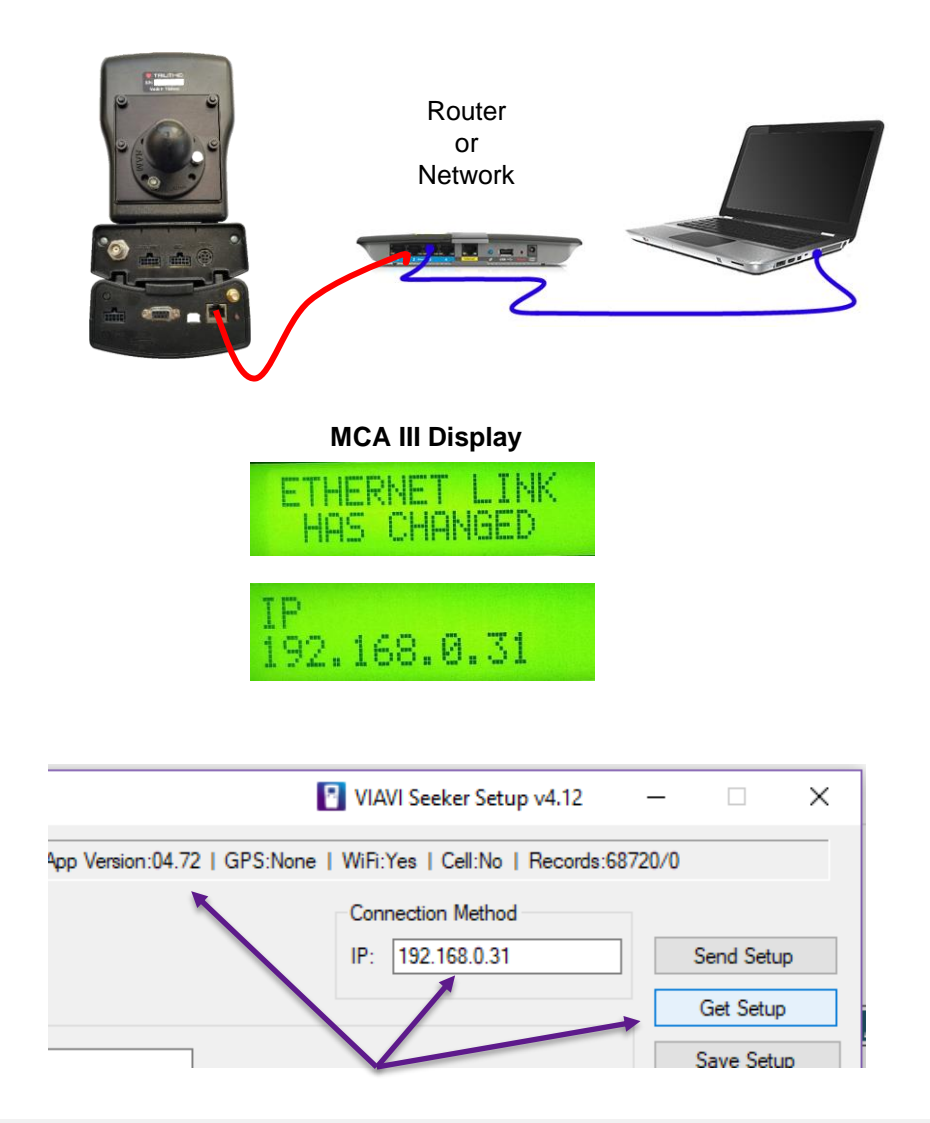

Remote upload method must be setup for EDN's to function

| Seeker Model - | Display Units                                  |                                 | Connection Method             |                 |
|----------------|------------------------------------------------|---------------------------------|-------------------------------|-----------------|
| Seeker         | ● µV/m ○ dBµV ○ dBµV/m                         |                                 | IP:                           | Send Setup      |
| Lite           | Seeker MCA III Setun                           |                                 |                               | Get Setup       |
| D              | Truck ID:                                      |                                 |                               | Save Setup      |
| HL             | Enable EDN                                     |                                 | Test GPS Connection           | Open Setup      |
| MCA<br>MCA II  | ☐ Enable Peak Hold<br>Vehicle Timer: 1 → hours |                                 | Latitude: 0                   | Update Firmware |
| MCA III        | Vehicle Max Speed: $60 \sim N$                 | ИРН                             | DAW Server Setup              | Test Device     |
| CT-4<br>D Lite |                                                |                                 | WiFi Setup                    |                 |
| D Lite TX      | Enable GPS Pass-Through                        | 🗹 Enable Remote Upload 🛛 😭      | IP Settings                   | Clear Records   |
|                | Enable Aux Mnt (System 2)                      | Enable Vehicle Tracking         | Assign IP<br>Cellular Setup   |                 |
|                | CAUTION: POWER MUST BE REC                     | YCLED ON THE MCA III BEFORE SET | TUP CHANGES WILL TAKE EFFECT. |                 |

This assumes connection to MCA III via Ethernet, enter the Wi-Fi Setup screen

### **Access Point Settings**

| WiFi Setup                                                                                                    | ×       |
|----------------------------------------------------------------------------------------------------|---------|
| Program<br>exact match)<br>ity Method                                                                                       | 10      |
| Access Point 1 Setup       2       SSID:       Phone Hot Spot 1234       Home Access Point       Band       Band       Band |         |
| return to main       IP Settings     Use Ad Hoc       IV Settings     Use Ad Hoc       IV Settings     Use Ad Hoc           |         |
| IP:     ONone     OWPA-PSK (TKIP)       menu screen     Subnet:     OWEP (128-bit)     3 OWPA2-PSK (AES)                    |         |
| Setup"         ASCII Key:         ASCII Key:           DNS1:                                                                | )<br>pr |
| MAC: Get WiFi MAC Address OK Can                                                                                            | xel     |

- 1. Select AP to program
- 2. Enter SSID (exact match)
- 3. Select Security Method
- 4. Enter ASCII Key or Password
- 5. Press OK to return to main screen
- On the main menu screer press "Send Setup"

| 6          |
|------------|
| Send Setup |
| Get Setup  |
| Save Setup |
| Open Setup |

### **Setting Remote Upload Method**

- 1. Enable Remote Upload
- 2. Select Icon
- Select preconfigured access point
- 4. Move access point to the top of the list
- 5. Press OK to return to main screen
- On the main menu screen press "Send Setup" to MCA III

### From MCA III Main Screen

|                                                  |                             | Remote Upload Setup                                                                                                    | ×               |
|--------------------------------------------------|-----------------------------|----------------------------------------------------------------------------------------------------|-----------------|
| 1 2                                              | WiFi Setup<br>IP Settings   | Upload Timer: 1 🗸 hours                                                                                                    |                 |
| Enable Remote Upload     Enable Vehicle Tracking | Assign IP<br>Cellular Setup | Connection Method<br>Phone Hot Spot 1234<br>Ethemet Cellular                                                                            | ← <u>4</u><br>↓ |
|                                                  |                             | WiFi Access Point 2) (WiFi Access Point 3) (WiFi Access Point 4) (WiFi Access Point 5) (WiFi Access Point 5) (WiFi Access Point 6)      | Up<br>Down      |
| 6<br>Send Setup                                  |                             | <ul> <li>(WiFi Access Point 7)</li> <li>(WiFi Access Point 8)</li> <li>(WiFi Access Point 9)</li> <li>(WiFi Access Point 10)</li> </ul> |                 |
| Get Setup                                        |                             | ОК                                                                                                    | Cancel          |
| Open Setup                                       |                             | 5                                                                                                    |                 |

## **Seeker MCA III EDN Settings**

These steps assume Wi-Fi access point is pre-configured

- 1. Enable EDN
- 2. Select ICON

Trilithic Seeker Setup v3.88

3. Enter Threshold

- 4. Check Access point and move to top of list
- 5. Press OK to return to main screen
- 6. On main screen "Send Setup" to MCA III

|                                                            |                                                                                                    | Early Detection Notification Setup X                                                                                                    |                                                          |
|------------------------------------------------------------|----------------------------------------------------------------------------------------------------|----------------------------------------------------------------------------------------------------|----------------------------------------------------------|
| Seeker Model<br>Seeker<br>Lite<br>D<br>HL<br>MCA<br>MCA II | Display Units<br>● µV/m ○ dBµV ○ dBµV/m<br>Seeker MCA III Setup<br>Truck ID:<br>2<br>✓ Enable EDN<br>□ Enable Peak Hold<br>Vehicle Timer: 1 ✓ hours | Threshold: 100 µV/m Trigger: 50 ∨ %<br>Connection Method<br>Phone Hot Spot 1234<br>Ethemet<br>Cellular<br>(WiFi Access Point 2)<br>(WiFi Access Point 3)<br>(WiFi Access Point 4)<br>(WiFi Access Point 5)<br>(WiFi Access Point 6)<br>(WiFi Access Point 8)<br>(WiFi Access Point 9)<br>(WiFi Access Point 10) | 6<br>Send Setup<br>Get Setup<br>Save Setup<br>Open Setup |
| MCA III                                                    | Vehicle Max Speed: 60 V MPH                                                                                                    | OK Cancel                                                                                                    |                                                          |
| CT-4                                                       |                                                                                                    | 5                                                                                                    |                                                          |

Peak Leakage Level's => 100 uV/m sent to LAW real time E-mail notifications sent immediately to the appropriate e-mail address in LAW-X

(Notification settings in LAW)

### VIAVI

www.viavisolutions.com

## LAW EDN Configuration

(Early Detection Notification)

Under Administration / Community Definition: Program EDN refinement and Auto Processing E-mail

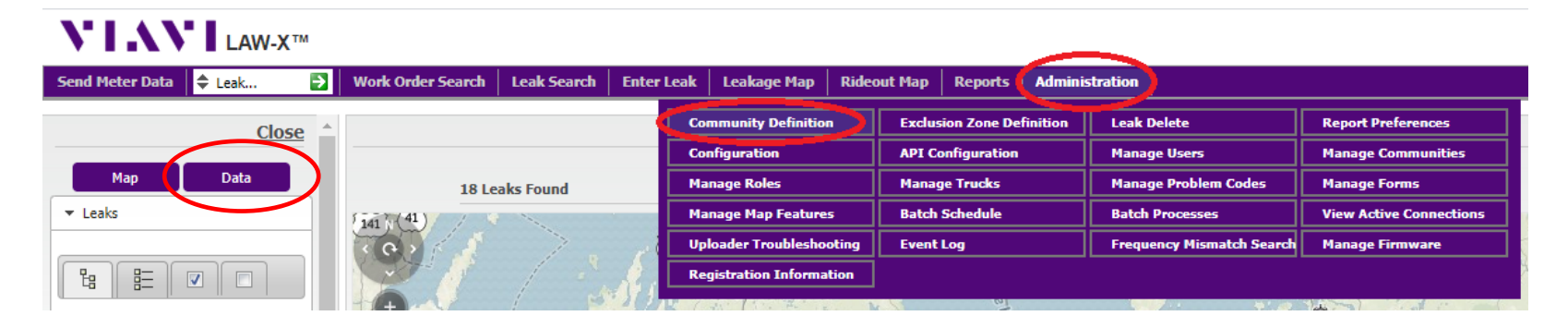

Below settings are located on the Data Tab of Community Definition page

EDN's sent up to LAW by the MCA III below the Minimum EDN Level will be discarded

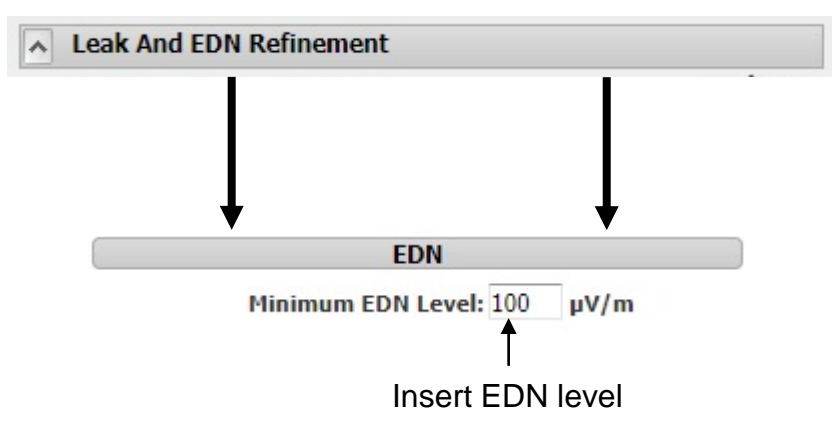

Insert E-Mail addresses for immediate EDN notifications

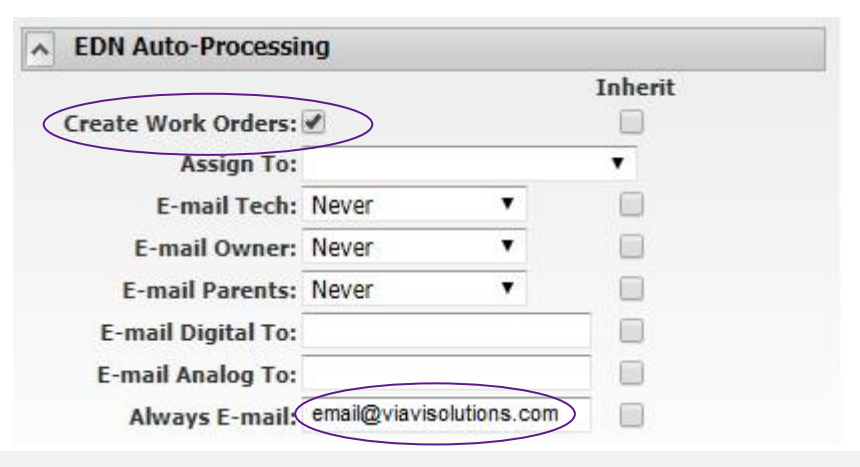

## Post Processed leaks over 100 uV/m E-mail Notifications

Under Administration / Community Definition: Leak Auto Processing E-mail

| <b>VI</b> . <b>N</b> ILAW-X™ |                               |         |                       |       |                |            |                           |                         |
|------------------------------|-------------------------------|---------|-----------------------|-------|----------------|------------|---------------------------|-------------------------|
| Send Meter Data 🔷 Leak 🄁     | Work Order Search Leak Search | Enter L | eak Leakage Map       | Rideo | ut Map Repor   | s Admin    | istration                 |                         |
| Close ^                      |                               | - 4     | Community Definition  |       | Exclusion Zone | Definition | Leak Delete               | Report Preferences      |
|                              |                               |         | Configuration         |       | API Configurat | ion        | Manage Users              | Manage Communities      |
| Map Data                     | 18 Leaks Found                |         | Manage Roles          |       | Manage Trucks  |            | Manage Problem Codes      | Manage Forms            |
| ▼ Leaks                      | Fiat (41)                     |         | Manage Map Feature    | 5     | Batch Schedule |            | Batch Processes           | View Active Connections |
|                              |                               |         | Uploader Troublesho   | oting | Event Log      |            | Frequency Mismatch Search | Manage Firmware         |
|                              |                               |         | Registration Informa  | tion  |                |            |                           |                         |
|                              |                               | 5 J J   | A State of the second | M     |                |            | *                         |                         |

Below settings are located on the Data Tab of Community Definition page

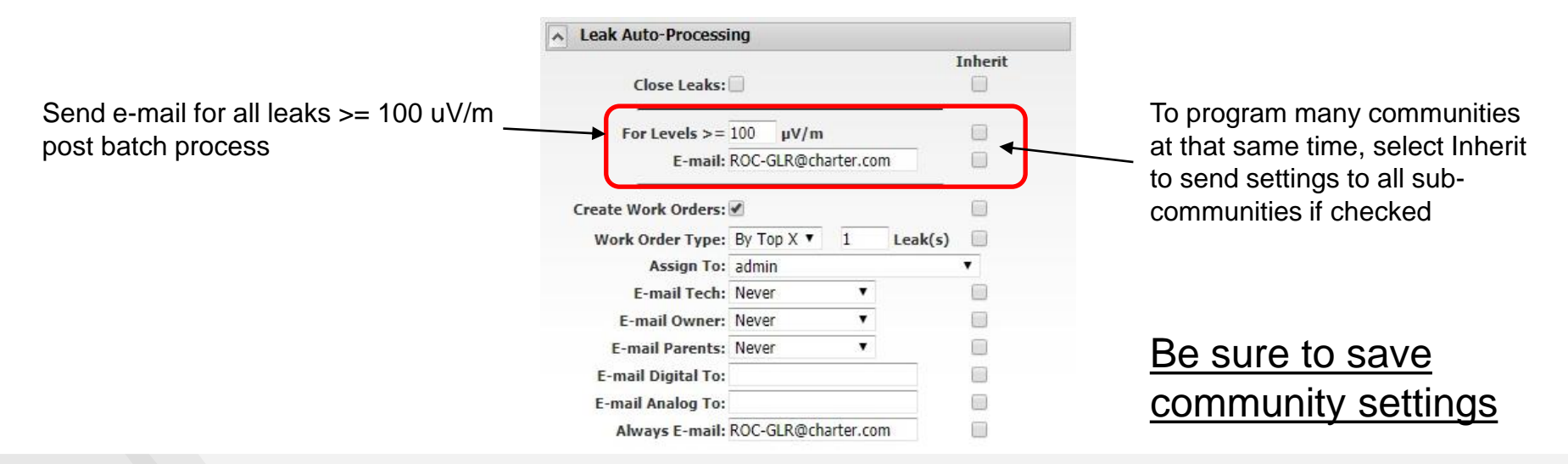

## VI AVI

# CT-4 Quick Verify with ONX

## Purpose

## **Determine Estimated CT-4 Levels**

### Quick ballpark verification of CT-4 levels without going to the headend

- This procedure is not to be used to set or adjust the CT-4 levels
  - This procedure does not produce precise measurements of the Dual CW carriers
- This is to determine if a ticket needs to be entered to schedule ISP to adjust the CT-4 levels in the headend
  - Precise measurements done in the headend allows the ISP tech to setup a -30 dBc relationship between the Viavi dual CW's and the adjacent QAM carriers

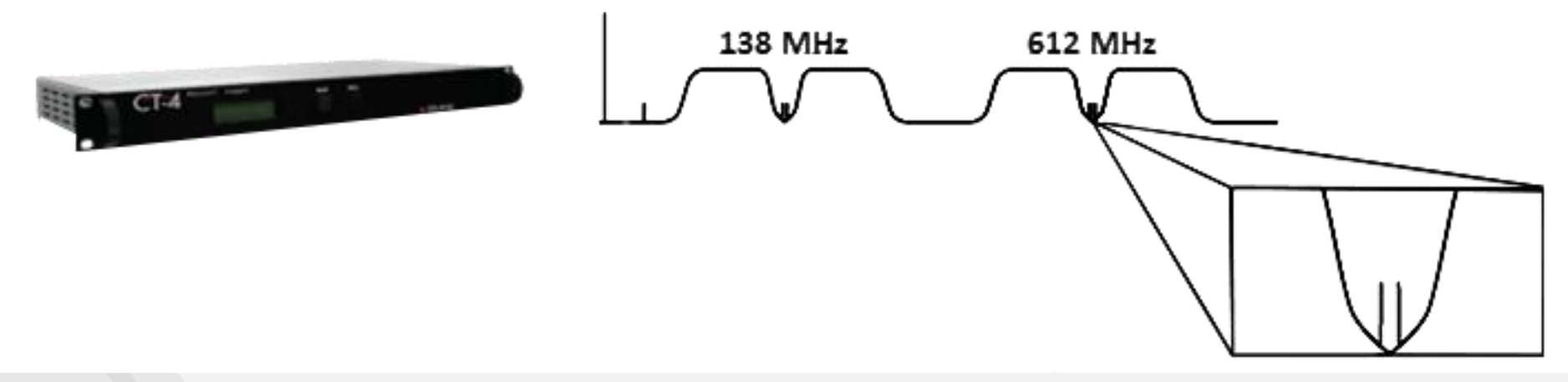

## Procedure

- Measure adjacent QAM Channels to 612 MHz and 138 MHz
  - Ch. 88 or 89, and 16 or 17 respectively
  - Log channel power levels for each
- Measure the peak value of the dual CW's combined
  - 612 MHz and 138 MHz
  - Log peak value of both frequencies

### **Proper Levels, no action required**

- Ch 88 or 89 power level -24 dBc to -25 dBc = acceptable level
- Ch 16 or 17 power level -24 dBc to -25 dBc = acceptable level

### If any of the above is not true, schedule headend visit

Graphical step by step process to follow

## **Procedure**

Connect signal to port 1 of the ONX

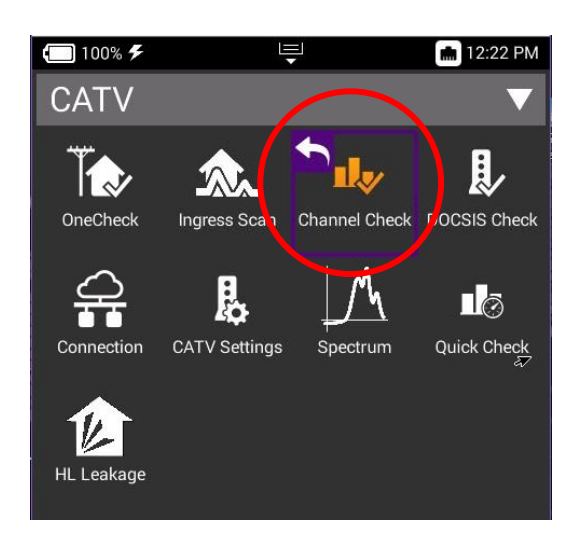

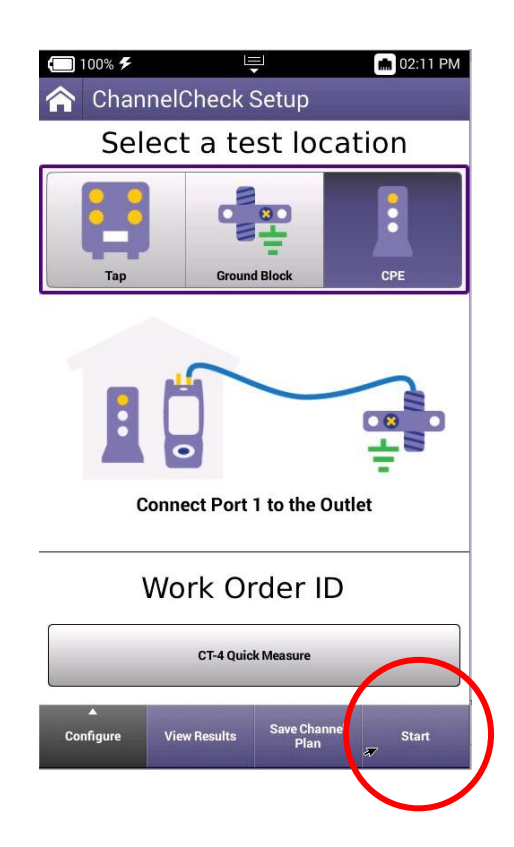

CATV Home Screen select "Channel Check" Channel Check Setup select "Start"

| 🔲 100% <b>%</b> | Ę                              | <b>₽</b>                   | 💼 12:29 PM                                      |
|-----------------|--------------------------------|----------------------------|-------------------------------------------------|
| 👆 Chanı         | nelCheck                       |                            |                                                 |
| Тар             | Ground                         | d Block                    | CPE                                             |
|                 | ABD                            |                            |                                                 |
| Downstream      | (100 %)                        | Level (dE<br>MER (dB       | mV) Max: 6.8 Min: -5.2<br>) Max: 38.5 Min: 30.2 |
| CHANNE          | L VIEW                         |                            | $\overline{\mathbf{\nabla}}$                    |
|                 |                                |                            | 1                                               |
| 5.0             | the sta                        |                            |                                                 |
| 0.0             |                                |                            |                                                 |
| -5.0 aBmV       |                                |                            |                                                 |
| 54.000          | М                              | Hz                         | 860.000                                         |
| -5.5            |                                |                            |                                                 |
| H CH            |                                | CH<br>89 90                | CH CH<br>91 92                                  |
| Anr             | 615.00<br>ex B   256 OAM   5.3 | 00 MHz<br>361 Msym/s   6.0 | 000 MHz                                         |
| Level           | MER 🍙                          | BER                        | BER                                             |
| -2.0            | 37.9                           | 1.0e-9                     | 1.0e-9                                          |
| Echo            | GD                             | ICFR                       | Hum                                             |
| -34.0           | 36                             | 0.5                        |                                                 |
| dBc             | ns                             | dB                         | %                                               |
|                 |                                |                            |                                                 |
|                 |                                |                            | U I                                             |
| *               | ▲                              |                            | 3.1                                             |

ONX builds channel plan provides measurement for all channels in the plan

## **Procedure**

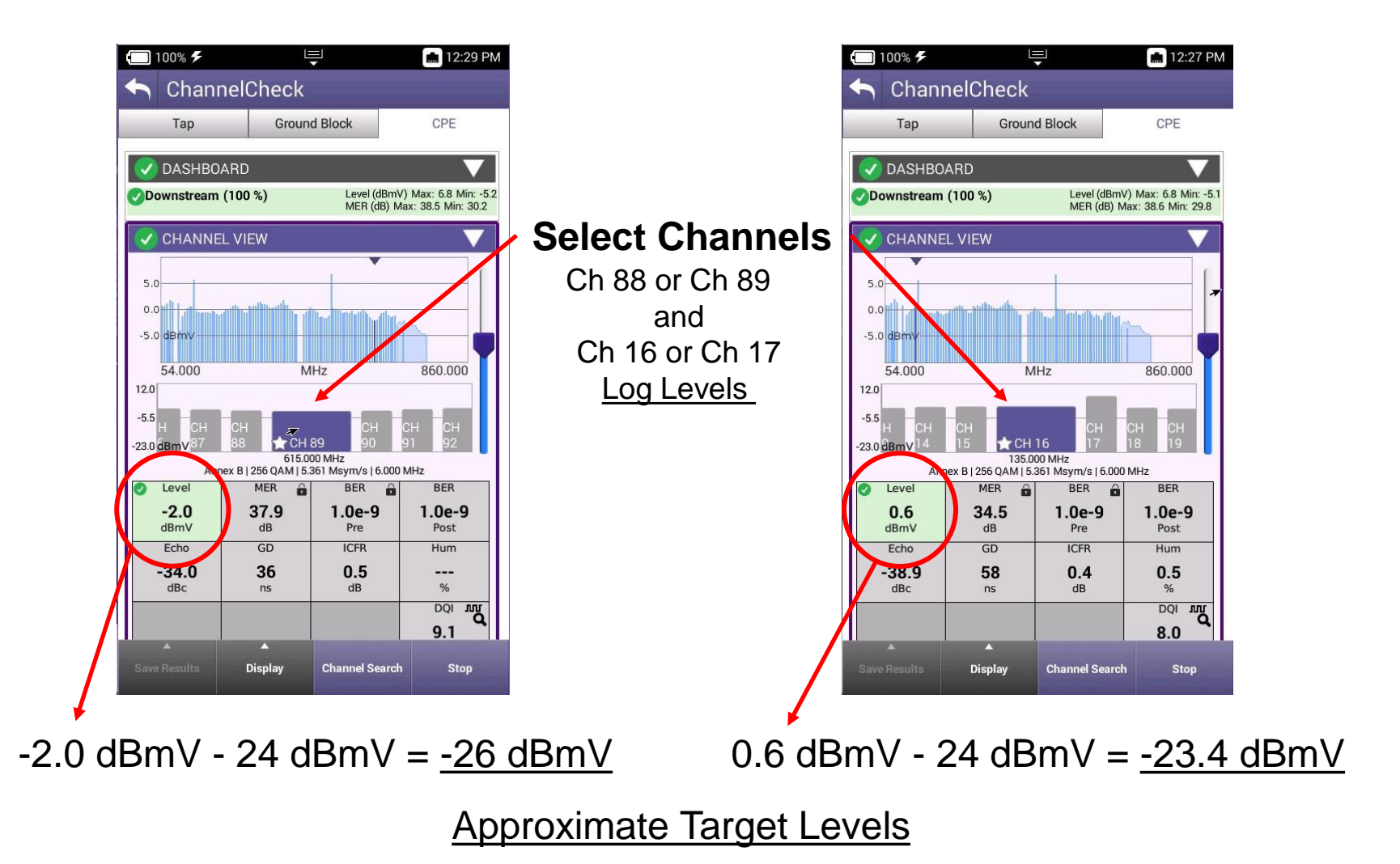

(612 MHz)

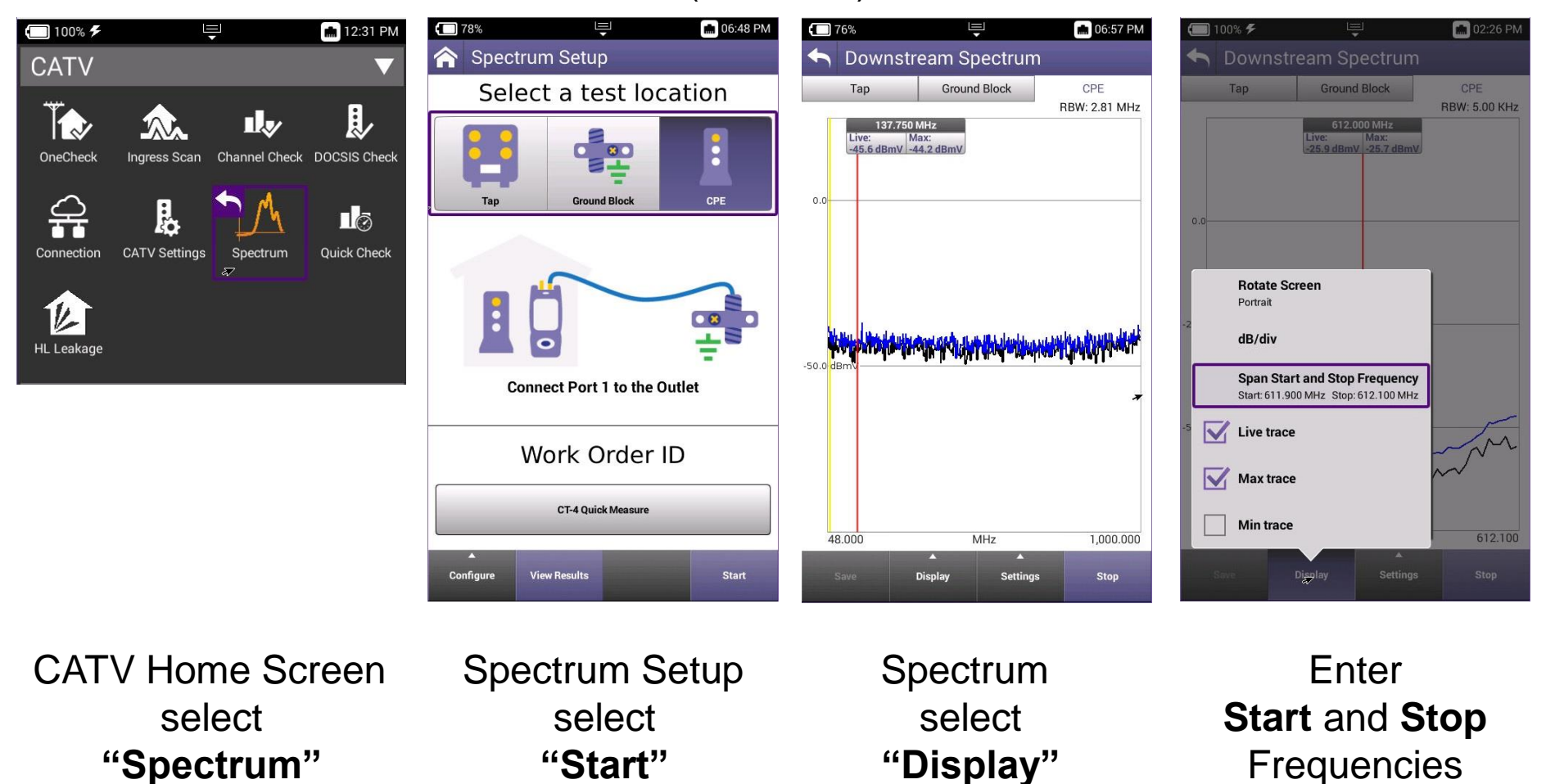

💼 02:34 PM

(612 MHz)

0% \$

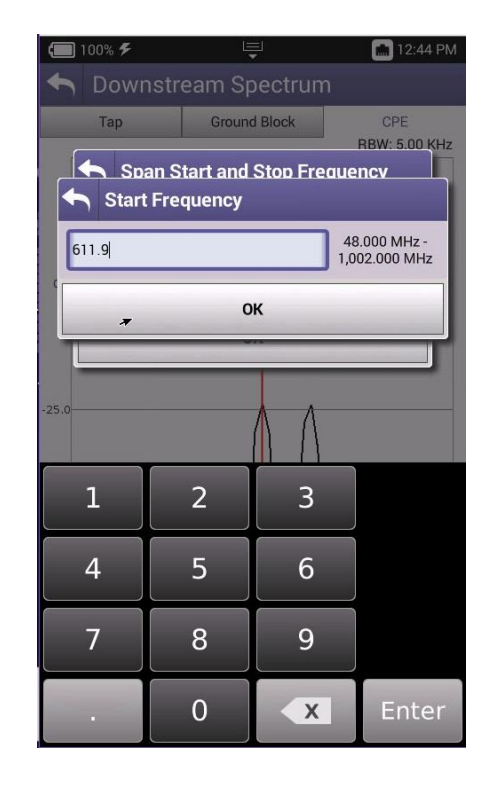

Enter Start Freq 611.9 MHz

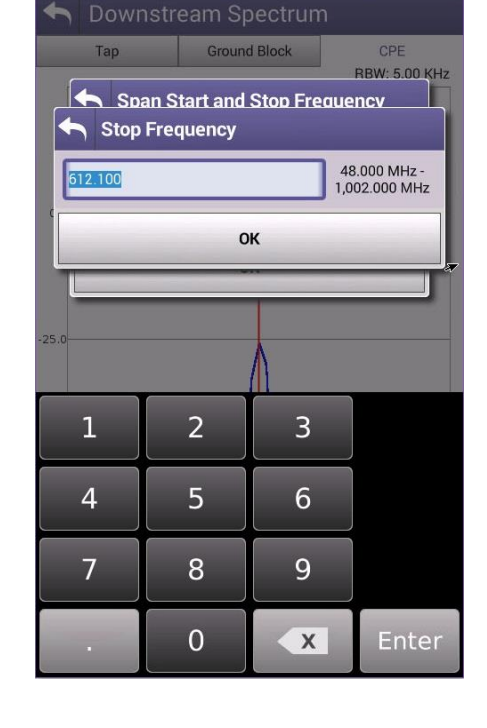

Enter Stop Freq 612.1 MHz

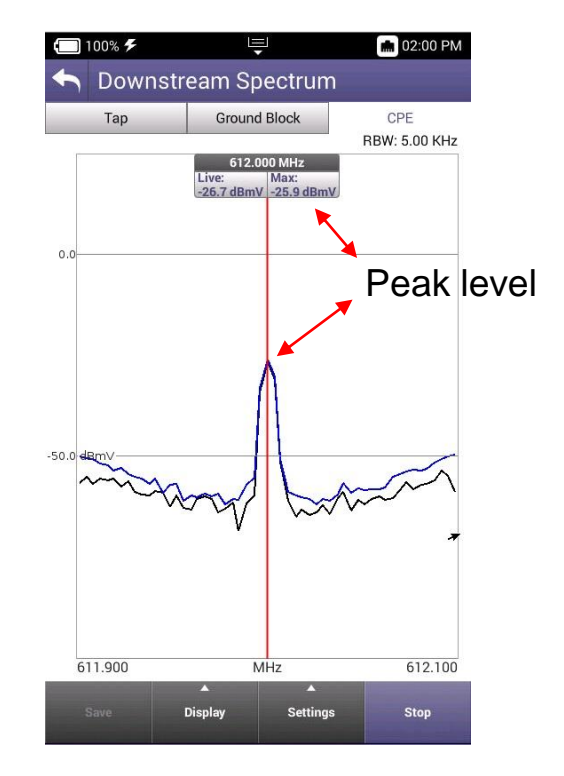

Move Marker to Peak Level

(138 MHz)

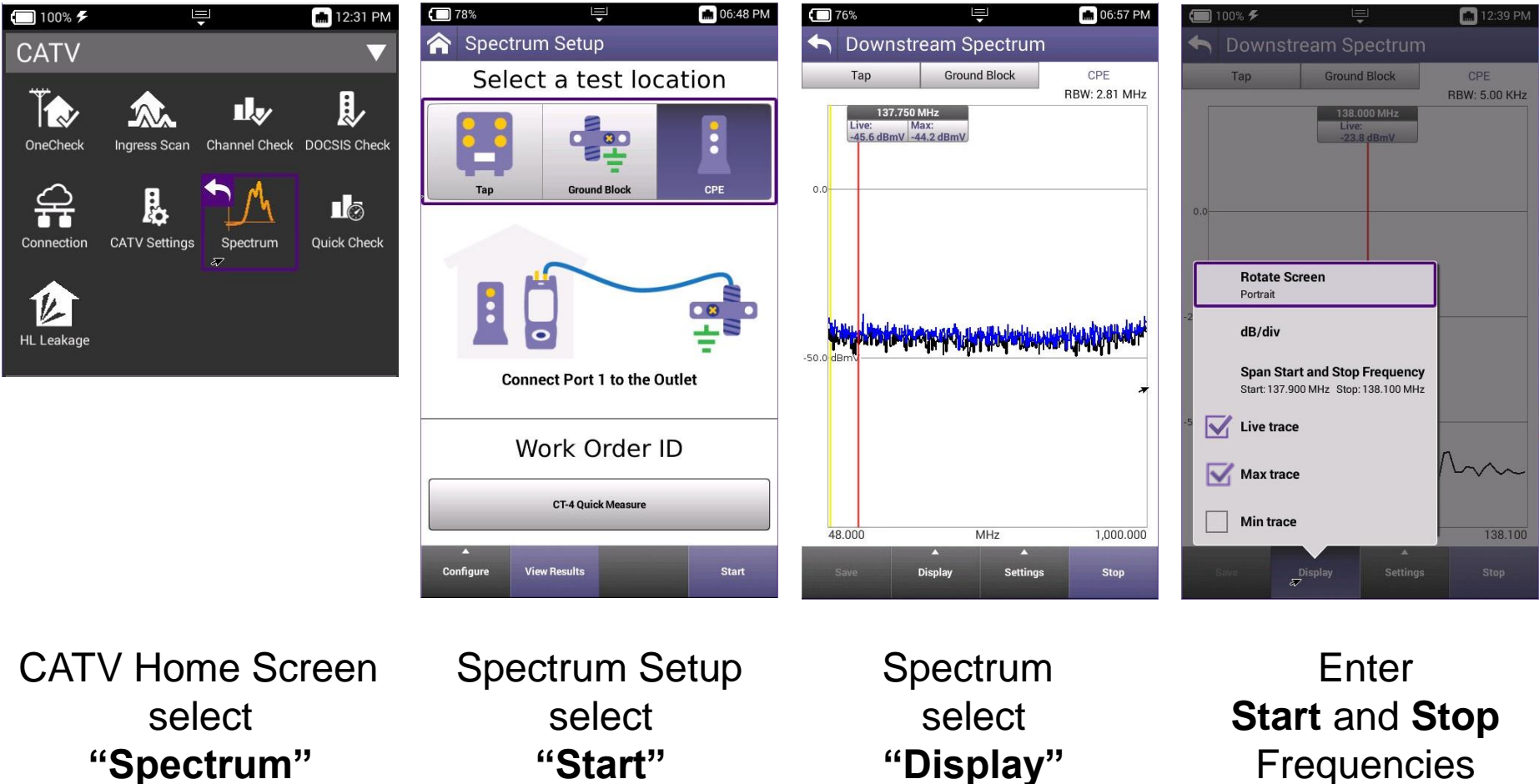

Frequencies

12:43 PM

**RBW: 5.00 KHz** 

48.000 MHz -

1,002.000 MHz

(138 MHz)

Ground Block

ОК

3

6

9

X

2

5

8

0

Span Start and Stop Frequency

Tap

38.100

4

Stop Frequency

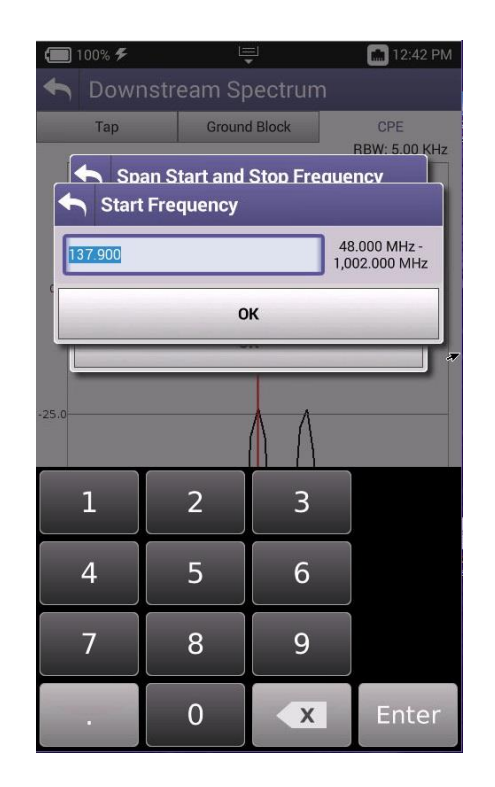

Enter Start Freq 137.9 MHz

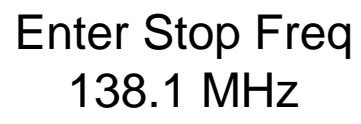

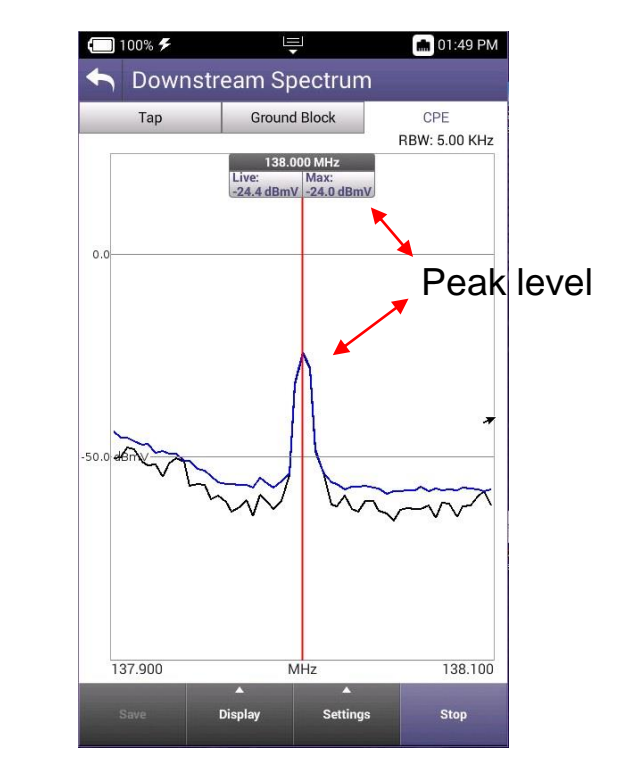

Move Marker to Peak Level

## **Measurement Results**

Target Levels from Slide 3

High Band Target Range -2.0 dBmV - 24 dBmV = -26 dBmV-2.0 dBmV - 25 dBmV = -27 dBmV

> 612.000 MHz Live: Max: -26.7 dBmV -25.9 dBmV

This looks good No action required Low Band Target Range 0.6 dBmV - 24 dBmV = -23.4 dBmV0.6 dBmV - 25 dBmV = -24.4 dBmV

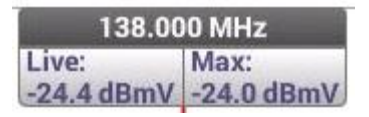

This looks good No action required

**Remember:** These are ballpark measurements of the dual CW's Readings within a couple tenths of these ranges would be acceptable

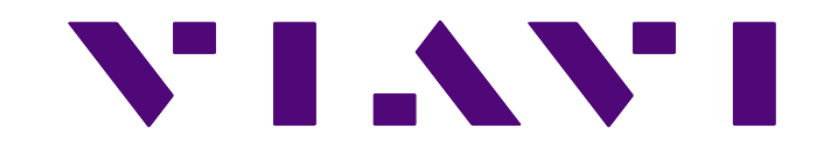